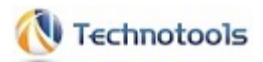

# オペレートナビTT3

# 操作ガイド <第3.0版>

## 目次

### 基本操作編

### Step1 オペレートナビTT3の画面を見てみよう

- 1. いろいろなオンスクリーンキーボード
- 2.「AP起動」キーボードについて
- 3. 操作用キーボードについて
- 4. オペレートナビTT3を終了する
- 5.2回目以降にオペレートナビTT3を起動する

### Step2 スイッチで文字を入力してみよう

- 1. 文字盤から入力したい文字をさがす
- 2. ワードパッドを起動する
- 3. 文字を入力してみる
- 4. ワードパッドを終了する

#### Step3 スイッチでマウス操作をしてみよう

- 1. マウス用のキーボードに切り替える
- 2. マウス操作に挑戦!

#### Step4 テンキーで操作しよう

- 1. テンキー操作をする前に確認しよう
- 2. テンキー操作の2つのモード

### 発展編

#### 1章 文章を書く

- 1.1 文章を書く準備
- 1.2 文字を入力する
- 1.3 新しい文章を作成する
- 1.4 文章を保存する
- 1.5 文章を開く
- 1.6 作成した文章を読む
- 1.7 ワープロを終了する

### 2章 話す(意思伝達)

2.1 話すための準備

2.2 文章を書いて話す

- 2.3 日常語句を登録して話す
- 2.4 絵を使って話す

#### 3章 メールを使う

- 3.1 メールを使う準備
- 3.2 メールを見る
- 3.3 メールを書く
- 3.4 メールを終了する
- 3.5 設定の参考

#### 4章 ホームページを見る

- 4.1 ホームページを見る準備
- 4.2 リンクをたどってホームページを見る
- 4.3 URLを入力してホームページを見る
- 4.4 「お気に入り」から選択してホームページを見る
- 4.5 新しいウィンドウにホームページを表示する
- 4.6 複数のページをタブで表示する
- 4.7 Internet Explorerを終了する

#### 5章 音楽、動画を視聴する

5.1 Windows Media Player 12を使う

#### 6章 便利な操作

- 6.1 オペナビメニューを表示する
- 6.2 スキャンカーソルの位置を変更する
- 6.3 オンスクリーンキーボードを切り替える
- 6.4 アプリケーションを切り替える
- 6.5 アプリケーションのウィンドウの移動やサイズ変更をする
- 6.6 オペレートナビTT3 のウィンドウの移動やサイズ変更をする
- 6.7 速度や音量を変更する
- 6.8 オペレートナビの機能を切り替える
- 6.9 Windows を終了する

#### 7章 Windowsを操作する

7.1「マウス」キーボードで操作する

7.2「Win」キーボードで操作する

### 8章 ひらがな、カタカナだけで入力する

(※標準セットファイル「1スイッチ50音入力」の説明です)

### 9章 スイッチを2つ使って手動スキャンで操作する

(※標準セットファイル「2スイッチスキャン手動」の説明です)

### 10章 画面スキャンで操作する

(※標準セットファイル「1スイッチスキャン(画面スキャン付き)」の説明です)

### 11章 意思伝達、メール、ホームページ閲覧を中心に利用する

(※標準セットファイル「1スイッチスキャン(簡易版)」の説明です)

#### 12章 オンスクリーンキーボードから設定する

(※標準セットファイル「1スイッチスキャン(設定付き)」の説明です)

はじめに

本書では、オペレートナビTT3の操作方法について、主にセットファイル「1スイッチスキャン」での 設定を前提として説明します。

あらかじめ用意されているセットファイル(設定ファイル)については、『標準セットファイル 簡易ガ イド』をご覧ください。また、ご利用者に適した操作環境を実現するための詳細な設定項目・方法 については、『設定ガイド』および『設定リファンレスガイド』をご覧ください。

Windows10での操作方法について

(1) タッチ操作を前提としたインターフェース

Windows10では「スタート画面」「アクションセンター」「管理メニュー」も含め、様々な画面やアプリが、タッチ操作を前提としたインターフェースとなっています。キー操作で操作ができない場合は、マウスでの操作を行ってください。

(2) モダンキーボードのご利用について

Windows10では、デスクトップUI用オペレートナビのキーボードが前面に表示されない場合や表示されていても操作ができない場合があります。オペレートナビTT3では、そのような状況を回避するための「モダンキーボード」が用意されています。デスクトップUI用のオペレートナビのキーボードが前面に表示されないことを検知すると自動的に「モダンキーボード」が表示されます。

この「モダンキーボード」は、デスクトップUI用のオペレートナビのキーボードが前面に表示され ない状況を回避すための最低限の操作ができます。文字入力や、音声読み上げ等の機能は ありません。下記の通り制限事項がありますのでご利用の際はご注意ください。

※なお、本書では、デスクトップUI用のキーボードでの操作方法のみ説明します。モダンキー ボードについては『はじめにお読みください』や『標準セットファイル 簡易ガイド』を参照くださ い。

ご注意

1. マニュアルの内容の一部または全部を無断転載することは禁じられています。

2. マニュアルの内容に関しては将来予告なしに変更することがあります。

- 3. マニュアルの内容については万全を期して作成いたしましたが、万一ご不審な点や誤り、記 載漏れなどお気づきのことがありましたら、当社へご連絡ください。
- 4. 当社では、本製品の運用を理由とする損失、逸失利益等の請求につきましては、3.項にか かわらずいかなる責任も負いかねますので、予めご了承ください。

商標について

- ・Windows、Microsoft は米国 Microsoft Corporationの米国およびその他の国における登録 商標または商標です。
- ・その他、本マニュアルに記載されている会社名、商品名は、各社の登録商標または商標で す。

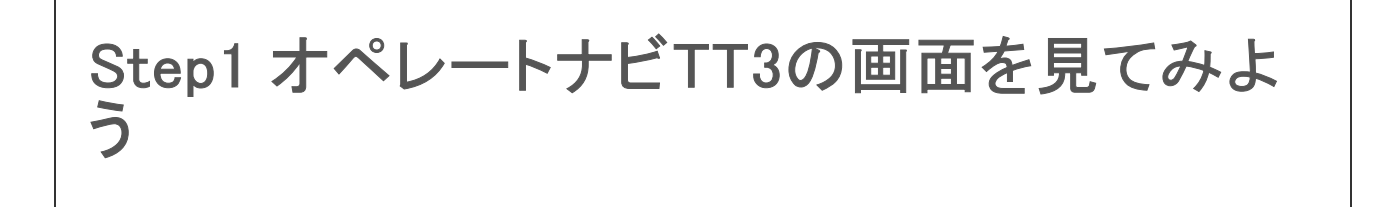

### Step1-1. いろいろなオンスクリーンキーボード

オペレートナビTT3 には、文字入力をしたり、Windowsやアプリケーションを操作したりするための 様々なオンスクリーンキーボードがあり、目的に応じて切り替えて操作します。

▼「AP起動」(アプリケーション起動) キーボードです。ここからアプリケーションを選びます。

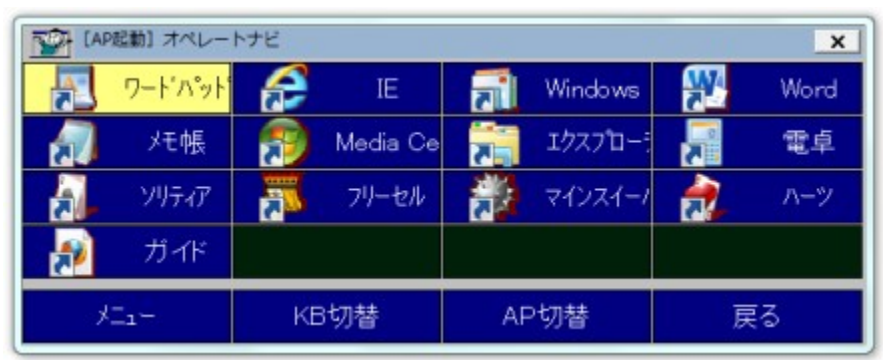

▼「KB切替」(キーボード切り替え) キーボードです。「かな」「IE」などの専用キーボードがいくつか 用意されています。自分で作ることもできます。

| [KB切替] オペレー  | トナビ         |         | ×       |
|--------------|-------------|---------|---------|
| かな           | 英数          | 記号      | WLメール11 |
| IE           | Win         | エクスプローラ | マウス     |
| ダイアログ        | MediaCenter | 電卓      | ソリティア   |
| フリーセル        | マインスイーパ     | ハーツ     |         |
| Х <u>ц</u> н | AP起動        | AP切替    | 戻る      |

▼ Webサイトを見るときに IE(Internet Explorer)を選ぶと「IE」キーボードが表示されます

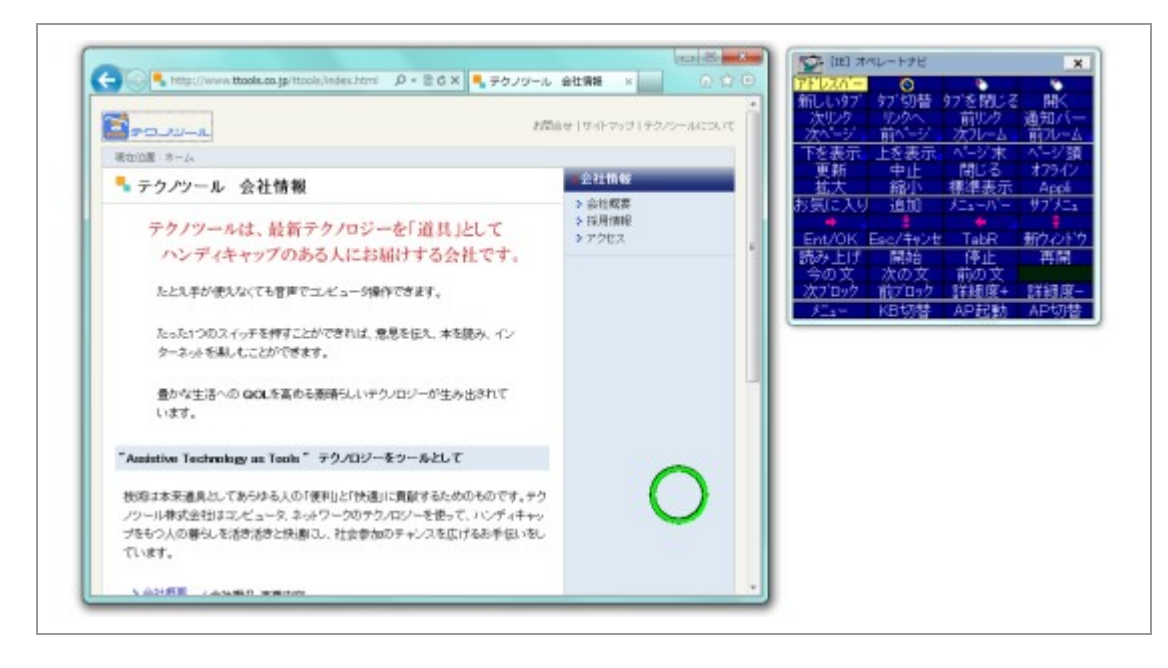

▼ メールを書くときには「かな」キーボードを呼び出すと便利です。

| 16981                                                                                                    | 豊佳トレイ - Windows Uve メール                                                                                                    |                |           | 10                              | (k) 34                                | レートナビ                  | 2                          | ж                                      |
|----------------------------------------------------------------------------------------------------|----------------------------------------------------------------------------------------------------|----------------|-----------|---------------------------------|---------------------------------------|------------------------|----------------------------|----------------------------------------|
|                                                                                                    | 豊盛トレイ - Windows Unix メール<br>■ ● パ き ま ま メッセークの作成<br>■ ● パ き ま ま メッセークの作成<br>■ ● パ き ま ま パ オブルン<br>■ ● パ き ま ま オブルン<br>■ ● パ き ま ま オブルン<br>■ ● の き ま ま オブルン<br>■ ● の き ま ま オブルン<br>■ ● の き ま ま オブルン<br>■ ● の き ま ま オブルン<br>■ ● の き ま ま ま ま ま ま ま ま ま ま ま ま ま ま ま ま ま ま | (CC & DCC 改併表示 | 14 PM     | ● WE # shi あかさたなはまやらわ + の ・ ( 例 | SFT ➡ DIいきしちにひみゆりを27~)前を              | はRRANDを思うくまであるむよるとのの?」 | EFF = E えけせてね へめ・れー 4 B 印刷 | ×<br>薬打り<br>調Tab<br>おこそとのほも・ろ 50<br>終了 |
| <ul> <li>○の用<br/>受信ルッイ<br/>送信れッイ</li> <li>ジメール</li> <li>ジメール</li> <li>フトレンダー</li> <li>コトングルージ</li> <li>シメビージ: 2 直, 3</li> </ul> |                                                                                                    | C              | рэколан е | - 12-<br>OK<br>(協力上<br>/ スュー    | G<br>切り取<br>別<br>する<br>開始<br>KB<br>切場 | 館<br>り<br>(は<br>に      | 全選択<br>いいえ<br>再開<br>AP切り   | रन्ते - ह<br>ह ह ठ                     |

このほかにもたくさんのキーボードが用意されているので、試してみましょう!

### Step1-2.「AP起動」キーボードについて

オペレートナビTT3 を起動すると表示されるのが「AP起動」キーボードです。「AP起動」キーボード は、アプリケーション(AP)を起動するためのものです。 ここでは、「AP起動」キーボードの各部の名前と役割について説明します。

| (APED) オペレートナビ<br>フードハット APE IE W     | indows 🚝 Word |
|---------------------------------------|---------------|
| 🔁 7-1'//ット 🔝 IE 🚮 W                   | índows 🙀 Word |
|                                       |               |
| ————————————————————————————————————— | १२७१०-: 🔊 व्ह |
| - 🕺 )15-17 🏋 79-24 🎇 र                | インスイート 證 ハーツ  |
| ア ガイド                                 |               |
| メニュー KB切替 AP切                         | 替戻る           |
|                                       |               |

(1) タイトルバー

タイトルバーには、キーボードの名称が表示されます。

(2) 終了ボタン

クリックするとオペレートナビTT3 が終了します。

(3) アプリケーション(AP)起動エリア

アプリケーション(AP)起動エリアのキーを選択すると各アプリケーションが起動します。起動 するアプリケーションは、「オペレートナビ設定」プログラムであらかじめ登録しておきます。

(4) メニューエリア

| XII- | <b>メニューキー</b><br>「オペナビメニュー」を表示します。                                                                    |
|------|----------------------------------------------------------------------------------------------------|
| KB切替 | 「KB(キーボード)切替」キー<br>登録されているキーボードの一覧が表示されます。表示された<br>一覧から、キーボードを切り替えます。                                 |
| AP切替 | 「AP(アプリケーション)切替」キー<br>起動しているアプリケーションの一覧が表示されます。表示され<br>た一覧から、アプリケーションを切り替えます。                         |
| AP起動 | 「AP起動」キー<br>他のキーボードが表示されているときに、「AP起動」キーボード<br>に切り替えるためのキーです。<br>(※「AP起動」キーボードでは「AP起動」キーは表示されませ<br>ん。) |
| 戻る   | <b>「戻る」キー</b><br>1つ前に表示されていたキーボードに戻るためのキーです。                                                          |

キーボードによっては、表示されないものもあります。

メニューエリアのキーは「AP起動」以外の他のキーボードでも表示されます。ただし、 状態や設定によっては、これらのキーが表示されないキーボードもあります。

### Step1-3. 操作用キーボードについて

アプリケーションを起動したり切り替えたりすると、そのアプリケーションを操作するためのオンスク リーンキーボードが自動的に表示されることがあります。たとえば、ワードパッドを起動すると「か な」キーボードが自動的に表示されます。

ここでは、「ワードパッド」を起動したときに表示される「かな」キーボードを例に、操作用キーボードの各部の名前と役割を説明します。

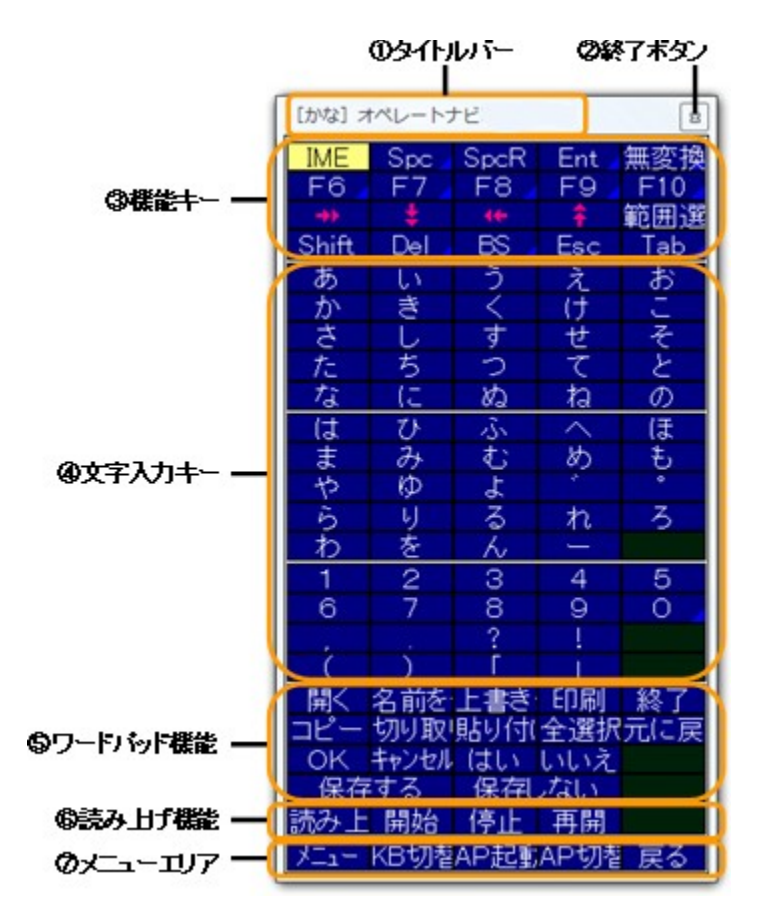

(1) タイトルバー

タイトルバーには、キーボードの名称が表示されます。

(2) 終了ボタン

クリックするとオペレートナビTT3 が終了します。

(3) 機能キー

ー般のキーボードの [Shift] キーやファンクションキー、スペースキーなどと同様の機能を 持ったキーです。 [Shift] キーを押した状態に切り替えたり、入力した文字を削除したり、漢 字変換を行ったりできます。

#### (4) 文字入力キー

かなや数字を入力するキーです。

(5) ワードパッド機能

ワードパッドでよく使う「ファイルを開く」、「名前を付けて保存」、「上書き保存」、「終了」などの操作をするためのキーです。これらは、Windowsアプリケーションに共通の操作なので、他のアプリケーションでも共通に利用できる場合もあります。

#### (6) 読み上げ機能

入力した文章を読み上げるためのキーです。

(7) メニューエリア

「メニュー」「KB切替」「AP起動」「AP切替」の各システムキーボードに切り替えるキーが並んでいます。他の操作用キーボードにもあります。

### Step1-4. オペレートナビTT3を終了する

### ● Windows を終了するには

オンスクリーンキーボードから「メニュー」を選択し、オペナビメニューより「Windows終了」を選択し てください。つづいて「シャットダウンする」を選択すると、オペレートナビTT3 および Windows が終 了し、パソコンの電源が切れます。

メモ〕起動中のアプリケーションがあるとメッセージが表示される場合がありますので、先にアプリケーションを終了してください。

### ● オペレートナビTT3だけを終了するには

Windowsを終了させないで、オペレートナビTT3だけを終了させたいときには、次のいずれかの方法で終了させてください。

- ・オンスクリーンキーボードから「メニュー」を選択し、オペナビメニューより「オペナビウィンドウ操作」を選択する。つづいて「終了」を選択する。
- ・オンスクリーンキーボードの右上にある「終了ボタン(X)」を選択する。
- タスクトレイのオペレートナビTT3のアイコン<sup>1</sup>をクリックして、「オペレートナビの終了」を選 択する。

### Step1-5.2回目以降にオペレートナビTT3を起動する

オペレートナビを起動するには次の4つの方法があります。

A. Windowsの起動と同時に自動起動する(スタートアップ起動)

- B. デスクトップ上のショートカット「オペレートナビ」をクリックする
- C. アプリビュー(すべてのアプリ)より「オペレートナビ」をクリックする
- D.「オペレートナビ設定」プログラムのメニュー[オペナビ]より、オペレートナビを(再)起動する

(メモ)

オペレートナビTT3のインストール時に、スタートアップ起動を有効化しています。無効化の手順に ついては『はじめにお読みください(導入ガイド)』を参照ください。

(メモ)

Windows10では、画面左下のスタートボタンまたは Windows キーを押すと、スタート画面が表示されます。

# Step2 スイッチで文字を入力してみよう

### Step2-1. 文字盤から入力したい文字をさがす

### < Q & A >

Q 文字入力のしくみを簡単に教えてください。

A 画面に「あいうえお、かきくけこ...」と書いてある文字盤(オンスクリーンキーボード)を表示します。黄色いカーソルが文字盤を順にスキャンします。入力したい文字の上に黄色いカーソルがきたところで、スイッチを押すと、文字が入力されます。

| あ | い  | う  | え | お   |
|---|----|----|---|-----|
| か | お  | <  | け | Ĺ I |
| さ | U  | す  | せ | そ   |
| た | ち  | 2  | て | と   |
| な | (2 | 82 | ね | の   |

### Step2-2. ワードパッドを起動する

ここでは、初期設定の「1スイッチスキャン」のセットファイルを選択していることを前提にしています。

次の操作を始める前に、オペレートナビTT3を起動して「AP起動」キーボードを表示させておいてください。

(1) スイッチを1回押します

スキャンが始まり、黄色いスキャンカーソルが移動していきます。

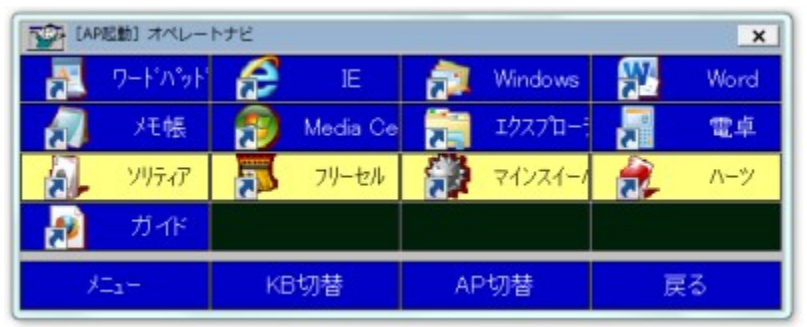

メモ スイッチを押すと、画面の右下に「キーボードの先頭から自動スキャン開始」とインジ ケーターが表示されます。

スキャンカーソル(黄色)が、ワードパッドを含むグループの上にきたら・・・

|   | ▲ [AP記録] オペレートナビ × |    |          |    |         |    |      |  |
|---|--------------------|----|----------|----|---------|----|------|--|
| A | ワードハット             | S  | IE       | 1  | Windows | 2  | Word |  |
|   | 灶帳                 | 1  | Media Ce | 2  | 17270-5 |    | 電卓   |  |
| 2 | ソリティア              | 20 | フリーセル    | 1  | マインスイーノ | a, | ハーツ  |  |
| 1 | ガイド                |    |          |    |         |    |      |  |
| y | C1-                | KE | 切替       | AF | 切替      | 展  | 5    |  |

(2) スイッチを1回押します

そのグループの中だけでスキャンカーソルが移動していきます。

|   | 7-1'^\$y1   | æ  | ΙE       |    | Windows | <b>W</b> 4 | Word |
|---|-------------|----|----------|----|---------|------------|------|
|   | パモ帳         | 1  | Media Ce | 2  | エクスプロー  |            | 電卓   |
|   | ソリティア       | 7  | フリーセル    |    | マインスイーノ | a.         | ハーツ  |
| 1 | ガイド         |    |          |    |         |            |      |
| × | <b>Z</b> 1- | KE | 3切替      | AF | 切替      | 展          | ŧ3   |

スキャンカーソル(黄色)が、「ワードパッド」のキーの上にきたら・・・

|    | 起動] オペレー!   | トナビ |          |    |         |    | ×    |
|----|-------------|-----|----------|----|---------|----|------|
|    | ワートンパット     | æ   | IE       | 2  | Windows | W. | Word |
|    | メモ帳         | 1   | Media Ce | 2. | エクスプロー  |    | 電卓   |
| a. | ソリティア       | 7   | フリーセル    |    | マインスイーノ | a, | ハーツ  |
| 1  | ガイド         |     |          |    |         |    |      |
| Å  | <u>_1</u> - | KE  | 切替       | AF | 切替      | 庚  | ŧ3   |

(3) スイッチを1回押します

「ワードパッド」のキーが赤くなり、ワードパッドが起動すると同時に専用キーボード(「かな」)に 切り替わります。

|      | 起動] オペレー | トナビ                                                                                                    |          |    |         |           | ×    |
|------|----------|----------------------------------------------------------------------------------------------------|----------|----|---------|-----------|------|
|      |          | s and a second second s | IE       | 2  | Windows | <b>**</b> | Word |
|      | メモ帳      | 1                                                                                                    | Media Ce | 7  | エクスプローミ |           | 電卓   |
|      | ソリティア    | 7                                                                                                    | フリーセル    |    | マインスイーノ | a,        | ハーツ  |
| 1    | ガイド      |                                                                                                    |          |    |         |           |      |
| XII- |          | KE                                                                                                    | 3切替      | AF | 切替      | 戻         | (ð   |

Q スキャンが止まってしまいました。

A 1回のスキャンにつき、スキャンカーソル(黄色)はキーボード上を2周します。2周したらス キャンは自動的に停止します。もう一度スイッチを押すと、最初からスキャンが始まります。 Q まちがって目的と異なるグループを選択してしまったら?

- A そのままスイッチを押さずに、スキャンが自動停止するまで待っていてください。スキャン が止まった後、スイッチを押すと、再び先頭からスキャンが始まります。
- (Q) スキャンのスピードが速すぎる(遅すぎる)のですが。
- A スキャンのスピードや回数は、「メニュー」の「設定変更」を選んで変更できます。また、「オペレートナビ設定」プログラムでも変更できます。

### Step2-3. 文字を入力してみる

ここでは「空豆」と入力してみましょう。

| <ul> <li>マートドキュメント・ワードパッド</li> </ul>                                                                         |
|----------------------------------------------------------------------------------------------------|
| <br>ホーム 表示                                                                                                   |
| 3 • • • 2 • • • 1 • • • 3 • • • 1 • • • 2 • • • 3 • • • 4 • • • 5 • • • 6 • • • 7 • • • 8 • • • 9 • • • 10 • |
| 空豆                                                                                                    |
|                                                                                                    |

#### (1) スイッチを1回押します

スキャンが始まり、黄色いスキャンカーソルが移動していきます。

| *     | ŧ   |      | Ŷ      | 範囲選 |
|-------|-----|------|--------|-----|
| Shift | Del | BS   | Esc    | Tab |
| あ     | い   | う    | え      | お   |
| か     | き   | <    | け      | L L |
| さ     | し   | र्व  | せ      | そ   |
| た     | ち   | 5    | て      | と   |
| な     | (5  | る    | ね      | の   |
| は     | び   | - Si | $\sim$ | ほ   |
| 왜     | み   | む    | හ      | も   |
| セ     | Þ   | 7    |        |     |

スキャンカーソル(黄色)が、「あかさたな」グループの上にきたら・・・

(2) スイッチを1回押します

「あかさたな」グループの中だけでスキャンカーソル(黄色)が移動していきます。

| あ | い  | う   | え | お  |
|---|----|-----|---|----|
| か | お  | <   | け | IJ |
| ち | し  | र्व | せ | そ  |
| た | ち  | 2   | て | と  |
| な | (2 | 82  | ね | の  |

スキャンカーソル(黄色)が、「さしすせそ」グループの上にきたら・・・

| か | お | < | け | L. |
|---|---|---|---|----|
| お | し | đ | せ | そ  |
| た | ち | 5 | て | と  |

(3) スイッチを1回押します

「さしすせそ」グループの中だけでスキャンカーソル(黄色)が移動していきます。

スキャンカーソル(黄色)が、「そ」の上にきたら・・・

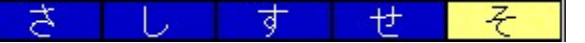

(4) スイッチを1回押します

「そ」のキーが赤くなり、ワードパッドの画面に「そ」が表示されます。

| ・ = ドキュメント・ワードパッド                         |
|-------------------------------------------|
| <br>ホーム 表示                                |
| 3 · · · 2 · · · 1 · · · · · · · · · · · · |
|                                           |
| 7                                         |
|                                           |
|                                           |
|                                           |
|                                           |

### 同じようにして、「ら」も入力してみてください。

| <br>ホーム 表示                                                                                 |
|--------------------------------------------------------------------------------------------|
| 3 • • • 2 • • • 1 • • • • 2 • • • 3 • • • 4 • • • 5 • • • 6 • • • 7 • • 8 • • • 9 • • • 10 |
|                                                                                            |
| ZA                                                                                         |
|                                                                                            |
|                                                                                            |
|                                                                                            |
|                                                                                            |

(5) スキャンカーソルが「Spc」(spaceキー)の上にきたら

| 100 Et   | ゆな] オペ! | ノートナビ |          | X   |
|----------|---------|-------|----------|-----|
| IME      | Spc     | SpcR  | Ent      | 無変換 |
| F6       | F7      | F8    | F9       | F10 |
| <b>+</b> | ŧ       |       | <b>†</b> | 範囲選 |
| Shift    | Del     | BS    | Esc      | Tab |

(6) スイッチを1回押します

- (7)「Spc」を選ぶごとに変換候補の一覧内をカーソルが移動するので、カーソルを「空」に合わ

| <br>木一厶     | 表示                              |                                       |         |        |         |       |    |       |     |     |      |       |  |
|-------------|---------------------------------|---------------------------------------|---------|--------|---------|-------|----|-------|-----|-----|------|-------|--|
| 3 - 1 - 2 - | i + 1 + i                       | 8-1-1-                                | 1 • 2 • | . 3 .  | 1 : 4 : | 1 - 5 | 11 | · 6 · | 1.1 | 7 • | 1983 | 8 × 1 |  |
|             |                                 | <u>空</u>                              |         |        |         |       |    |       |     |     |      |       |  |
|             | 1<br>2<br>3<br>4<br>5<br>6<br>7 | 空<br>そら<br>奏<br>楽<br>空<br>穹<br>空<br>天 |         |        |         |       |    |       |     |     |      |       |  |
|             | 8<br>9                          | 昊<br>空良                               |         | »<br>• |         |       |    |       |     |     |      |       |  |

(8) スキャンカーソルが「Ent」(enterキー)の上にきたら

| [かな] オペレートナビ X |     |      |     |     |
|----------------|-----|------|-----|-----|
| IME            | Spc | SpcR | Ent | 無変換 |
| F6             | F7  | F8   | F9  | F10 |
| <b>*</b>       | ŧ   |      | Ŷ   | 範囲選 |
| Shift          | Del | BS   | Esc | Tab |

(9) スイッチを1回押します

「空」と文字が確定されました。

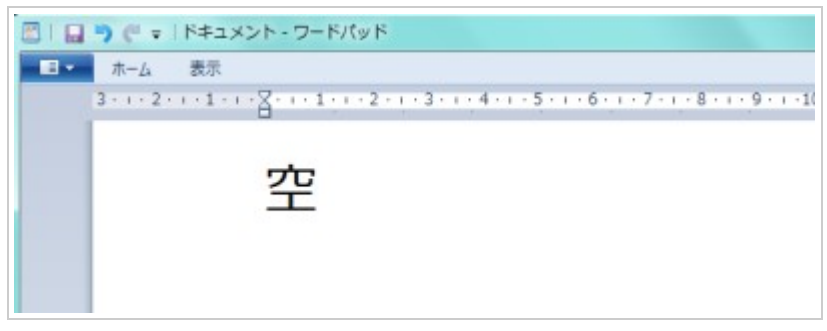

メモ) 漢字に変換するには、変換時に「Spc」を、確定時に「Ent」を選びます。

メモ)変換したい漢字が表示されるまで「Spc」を押すと、候補の漢字が順に表示されます。

(10) 同じようにして「豆」を入力してみましょう

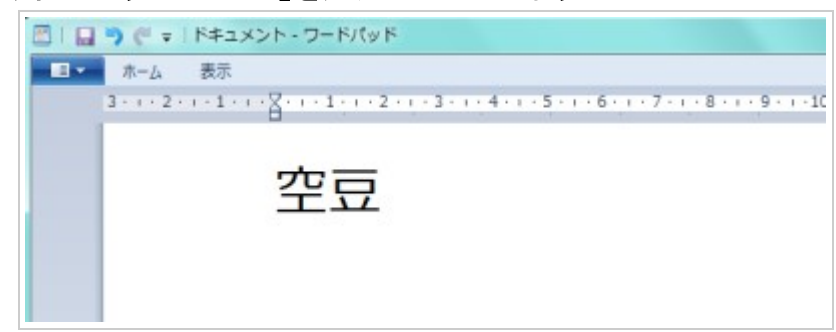

 Q ひらがなではなく半角カタカナが表示されてしまいます。ひらがなにするにはどうしたらよいで すか?

A 画面右下にある言語バーに「A」が表示されていると、半角文字が入力されます。

💽 A 般 🐸 ោ 🥩 🕐 🕻 👬 🖡

その場合、「かな」キーボードの IME にスキャンカーソル(黄色)を合わせて、スイッチを押し てください。 言語バーの「A」が「あ」に変わって、日本語入力システムがオンになります。

🖩 💽 あ 般 🐸 ោ 🥔 📀 🖏 🗧

このように、IME キーを押すと、日本語入力システムのオン/オフを切り替えられます。

用語」「日本語入力システム」

かな漢字変換のプログラム。日本語を入力するときは、日本語入力システムをオン(「あ」と表示された状態)にします。

(用語)「IME」

Windows のパソコンに搭載されている文字入力システム。

### Step2-4. ワードパッドを終了する

文字が入力できたら、ワードパッドを終了します。

(1) かなキーボードから「終了」キーを選択します

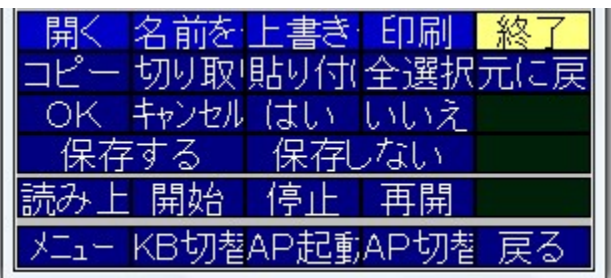

「変更を保存しますか」という画面が表示されます。

(2) 今回は保存しないので、かなキーボードから「保存しない」キーを選択します

| 開く名前を                | 上書き  | 印刷  | 終了  |  |
|----------------------|------|-----|-----|--|
| 그ピー 切り取!             | 貼り付( | 全選択 | 元に戻 |  |
| OK                   | はい   | いいえ |     |  |
| _ 保存する               | 保存   | ない  |     |  |
| 読み上 開始               | 停止   | 再開  |     |  |
| メニュー KB切替AP起動AP切替 戻る |      |     |     |  |

ワードパッドが終了します。

# Step3 スイッチでマウス操作をしてみよう

Windows の操作は、画面に表示されるメニューやアイコンをマウスでクリックしながら使えるように なっています。そこで、このStepでは、これらのマウス操作をスイッチによって行う方法を練習しま す。スイッチで、クリックやドラッグをどのようにするのか、実際にやってみましょう。

### Step3-1. マウス用のキーボードに切り替える

Step2と同様に、ここでも「1スイッチスキャン」のセットファイルを選択していることを前提にしています。

(1) 「AP起動」キーボードが表示されている状態でスイッチを1回押します スキャンが始まり、スキャンカーソル(黄色)が移動していきます。

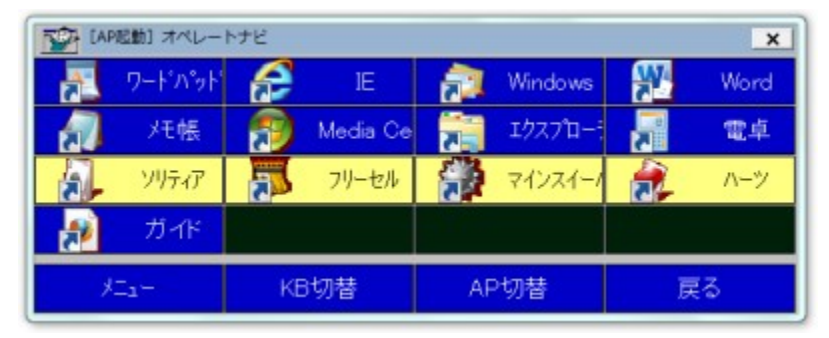

(2) スキャンカーソル(黄色)を「KB切替」に合わせてスイッチを1回押します

|           | 202動] オペレー | トナビ |          |   |         |    | ×    |
|-----------|------------|-----|----------|---|---------|----|------|
|           | ワードハット     | æ   | IE       | 1 | Windows | W. | Word |
|           | 灶帳         | 1   | Media Ce | 7 | エクスプローラ |    | 電卓   |
| 1         | ソリティア      | -   | フリーセル    | 1 | マインスイーノ | 2  | ハーツ  |
|           | ガイド        |     |          |   |         |    |      |
| メニュー KB切替 |            | AF  | 切替       | 反 | ₹ð      |    |      |

KB切替画面が表示されます。

| [KB切替] オペレ− | ・トナビ        |         | ×       |
|-------------|-------------|---------|---------|
| かな          | 英数          | 記号      | WLメール11 |
| IE          | Win         | エクスプローラ | マウス     |
| ダイアログ       | MediaCenter | 電卓      | ソリティア   |
| フリーセル       | マインスイーパ     | ハーツ     |         |
| XII-        | AP起動        | AP切替    | 戻る      |

Q KB切替画面というのは何ですか?

- A KBは「キーボード」の略です。ここでいうキーボードは、正確には「オンスクリーンキーボード」、つまり画面上に表示するキーボードです。オンスクリーンキーボードから、行いたいメニューや文字などを選んでパソコンに打ち込めるようになっています。文字を入力するとき、マウスを操作するときといった目的別に数種類の専用キーボードが用意されていて、その一覧が「KB切替」画面です。キーボードは、表示されている以外に自分で作ることもできます。
- (3) スキャンカーソル(黄色)を「マウス」に合わせてスイッチを1回押します

| かな            | 英数          | 記号      | WLメール11 |  |  |
|---------------|-------------|---------|---------|--|--|
| IE            | Win         | エクスプローラ | マウス     |  |  |
| ダイアログ         | MediaCenter | 電卓      | ソリティア   |  |  |
| フリーセル         | マインスイーパ     | ハーツ     |         |  |  |
| Х <u>Г</u> 1- | AP起動        | AP切替    | 戻る      |  |  |

「マウス」キーボードが表示されます。

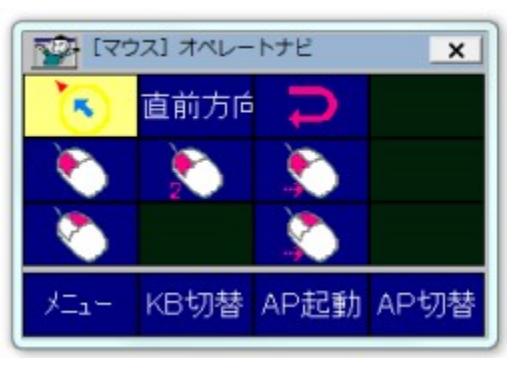

オペレートナビTT3では、「マウス」キーボードからマウス操作の絵を選びながら、クリックやドラッ グを行います。さっそく次の手順を読みながら、実際にマウス操作をしてみましょう。

### Step3-2. マウス操作に挑戦!

Step3-2-1. マウスポインタの移動

それでは、次の手順でマウスポインタを移動させてみましょう。

### (1) スイッチを1回押します

スキャンが始まり、黄色いスキャンカーソルが移動していきます。

(2) スキャンカーソル(黄色)を 💽 に合わせてスイッチを1回押します

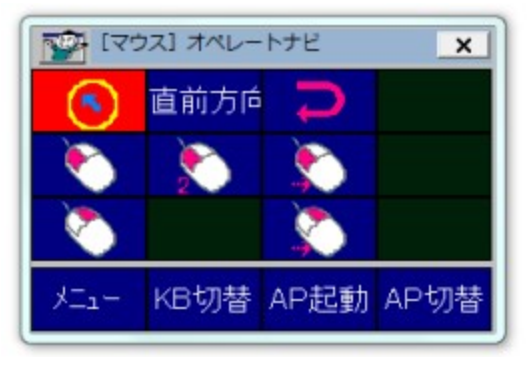

マウスポインタの周りを 📥 が時計回りに動いていきます。

(3) 進みたい方向にきたら、スイッチを1回押します マウスポインタが移動します。

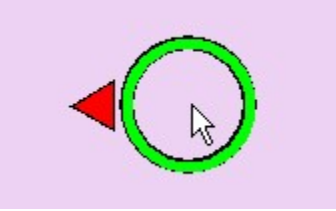

(4) もう一度スイッチを押します マウスポインタが止まります。

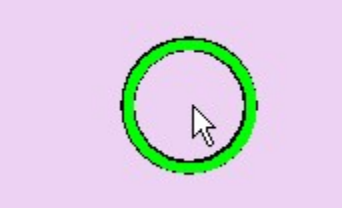

- (5)(2)から(4)までの要領で、マウスポインタを目的の箇所に移動させます
- (6) スキャンカーソル(黄色)を (左クリック)に合わせてスイッチを1回押します マウスポインタのある箇所がクリックします

Step3-2-2. マウスのドラッグ操作

ここでは、アプリケーションウィンドウのサイズをマウスドラッグで変更してみます。

(1) マウスポインタをウィンドウの角に位置づけます

マウスポインタのかたちが 🏷 に変わります。

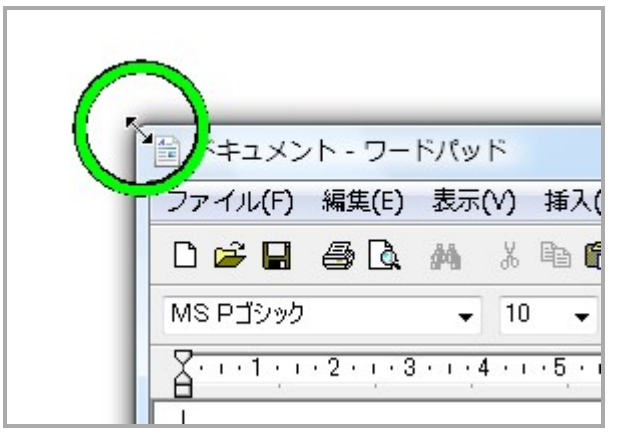

(2) スキャンカーソル(黄色)を (プレス/リリース)に合わせてスイッチを1回押します 左ボタンを押した(プレス)状態となります。

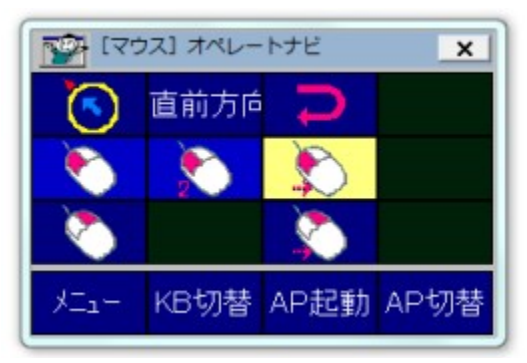

- (3) 「マウス」キーボードでスキャンカーソル(黄色)を 💽 に合わせて、スイッチを1回押します
- (4) マウスポインタの矢印の内側方向と同じ方向でスイッチを1回押します マウスドラッグにより、ウィンドウが縮小します。

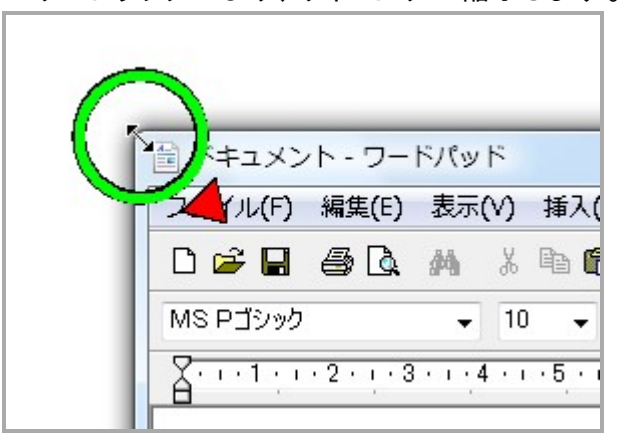

### (5) 適当な大きさになったら、スイッチを1回押します

マウスポインタの移動が止まります。

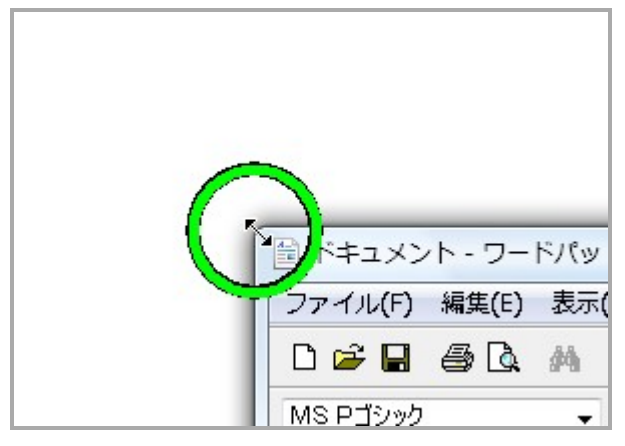

(6) スキャンカーソル(黄色)を (プレス/リリース)に合わせてスイッチを1回押します (2)の左ボタンプレス状態が解除(リリース)され、以後のマウスポインタ移動はドラッグなしとな ります。

メモ

アプリケーションウィンドウの移動やサイズ変更は、オンスクリーンキーボードの「メニュー」→「カレ ントウィンドウ操作」でもできます。

# Step4 テンキーで操作しよう

※ テンキーをご利用にならない方は、このStepは不要です。

### Step4-1. テンキー操作をする前に確認しよう

このStepでは、テンキーを使ってオペレートナビTT3を操作する方法を説明します。セットファイルは「テンキー操作」を選択してください。

操作をはじめる前に、次の点を確認してください。

● キーボードのニューメリックロック(NumLock)キーランプが点灯していますか? ニューメリックロックキーランプは、テンキーが使える状態になっているかどうかを示すランプです。 キーボードの種類によっては、ニューメリックロックキーランプが点灯していないと、テンキーが使 えないものもあります。ニューメリックロックキーランプが点灯していない場合は、キーボードの NumLock キーを押して点灯させてください。NumLock キーの位置は、パソコンに添付されているマ ニュアルでご確認ください。

### Step4-2. テンキー操作の2つのモード

テンキー操作では、2つのモードを使い分けながら、マウスポインタやスキャンカーソル(黄色)を 移動させたり、実行したりします。

### オンスクリーンキーボードを操作する「キーボード操作モード」

オンスクリーンキーボードのスキャンカーソルを移動したり、実行します。

#### マウスの代わりに使う「マウスエミュレータモード」

マウスポインタを動かしたり、ボタンやメニューを選択するクリック操作、範囲を選択するド ラッグ操作などができます。

2つのモードは、テンキー上で0キーを押して切り替えながら使用できます。

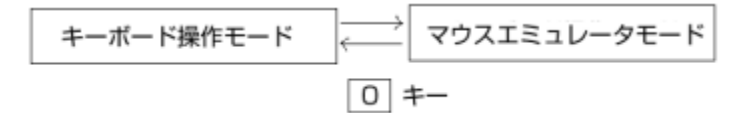

[Q]どの操作モードになっているか、確認する方法はありますか?

[A] 0キーを押してモードを切り替えたとき、モードが画面の右下のインジケーターにモードが表示されます。また、[/]キーを押して機能一覧を表示すると、タイトルにモードが表示されます。

Step4-2-1. オンスクリーンキーボードを操作するキーボード操作モード

キーボード操作モードで使うキー

| 操作                   | 使うキー                      |
|----------------------|---------------------------|
| カーソル(黄色)を移動する        |                           |
|                      | 78946123+-                |
| カーソル(黄色)をキーボードの左上に戻す | Enter +                   |
| 選択したキーの機能を実行する       | 5+-                       |
| 各キーの機能を表示する          | ⑦キー もう一度 ⑦キーを押すと、表示が消えます。 |
| 操作モードを切り替える          | 0+-                       |
| オペナビメニューを表示する        | ++-                       |

### Step4-2-2. マウスの代わりに使うマウスエミュレータモード

マウスエミュレータモードで使うキー

| 操作                | 使うキー                                                                                                    |
|-------------------|----------------------------------------------------------------------------------------------------|
| マウスポインタを移動する      | 「「」」     「」     「     」     「     3     9     4     6     1     2     3     +     -     各     キーを     押し 続ける     と、 途中から 移動 速度 が 速     く なります 。 |
| 左クリックをする          | 5+-                                                                                                    |
| 左ダブルクリックをする       | Enter +-                                                                                                    |
| 右クリックをする          | *+-                                                                                                    |
| ドラッグをする           | キーを押すと、マウスボタンを押した状態に<br>なります。この状態で、ドラッグしたい範囲の終<br>点に向かってマウスポインタを移動します。範囲<br>を選択できたら、もう一度キーを押します。                                                |
| マウスポインタの移動速度を速くする | ++-                                                                                                    |

| マウスポインタの移動速度を遅くする | -+-                       |
|-------------------|---------------------------|
| 各キーの機能を一覧表示する     | ⑦キー もう一度 ⑦キーを押すと、表示が消えます。 |
| 操作モードを切り替える       | 0+-                       |

# 1章 文章を書く

ここでは、オペレートナビTT3で文章を作成する方法を説明します。

### 1.1 文章を書く準備

オペレートナビTT3 で文章を書くには、メモ帳やワードパッド、Wordなどの文書作成ソフトが必要で す。オペレートナビTT3 が起動したときに表示される「AP起動」キーボードにあらかじめ登録してあ るため、すぐに起動できます。また、パソコンにインストールされていれば、Wordも「AP起動」キー ボードから起動できます。

「メモ」他のワープロなどのアプリケーションを「オペレートナビ設定」のアプリケーション登録で追加することもできます。

文章を書く前の準備について、ここではワードパッドを例に説明します。

- (1)「AP起動」キーボードから「ワードパッド」を起動します。
- (2) マウスなどでドラッグして、オペレートナビTT3 とワードパッドのウィンドウが重ならないようそれぞれを見やすい位置、サイズに調整します。

✓モ ワードパッドやWord、その他のアプリケーションのウィンドウには、終了時のサイズ や位置を覚えているものが多いので、次回の起動からは、同じ位置、サイズでウィンドウが 開くようになります。

|                            | x 944-JPK (84)                                                                                      |
|----------------------------|----------------------------------------------------------------------------------------------------|
| ■ ■ ホーム 思示<br>コー・2 1 二 - 二 | ME Spc SpcR Ent 無変換<br>F6 F7 F8 F9 F10                                                              |
| アプリケーションウィンドウの             | Shift Del BS Esc Tab<br>あいうえお<br>たくけこ                                                               |
| 位置やサイズをあらかじめ調整して           | こたな<br>ない<br>たちにひみ<br>しちにひみ<br>たちにひみ<br>しちにひみ                                                       |
| おくと、オペレートナビの操作が            | やゆより<br>らりるれる<br>たそう                                                                                |
| しやすくなります。                  | 6 7 8 9 0<br>( ) 「 」<br>開く 名前を上書き 印刷 終了<br>コピー 切り取唱り付 全選択元に戻                                        |
|                            | OK キャンセル はい いいえ<br>保存する         保存しない           読み上 開始         停止 再開           メニュー KB切巻AP起動AP切巻 戻る |
| 100% @                     |                                                                                                    |

### 1.2 文字を入力する

オペレートナビTT3では、文字を入力するキーボードとして次のものが用意されています。

- (a)「かな/かな小」キーボード かな文字や漢字を入力します。
- (b)「英数/英数大」キーボード

英字や数字を入力します。

(c)「記号」キーボード

記号を入力します。

(d)「文字列選択」キーボード

文字列をまとめてコピーしたり、削除したりできます。

メモ 他のセットファイルには、上記以外の文字入力用キーボードが収録されています。詳しくは 『標準セットファイル 簡易ガイド』をご覧ください。

### (a) 「かな」キーボード

| [かな] オペレートナビ ×         |       |             |          |       |
|------------------------|-------|-------------|----------|-------|
| IME                    | Spc 🖌 | SpcR        | Ent 🧹    | 無変換   |
| F 6 🖌                  | F 7 🖌 | F 8 🖌       | F 9 🖌    | F10   |
| <b>→</b>               | +     |             | <b>†</b> | 範囲選   |
| Shift                  | Del 🖌 | BS 🧹        | Esc      | Tab 🖌 |
| あ                      | ()    | Ĵ           | え        | お     |
| か                      | き     | <           | け        | Z     |
| さ                      | し     | す           | Ð        | そ     |
| た                      | ち     | 7           | τ        | と     |
| な                      | (c    | ぬ           | ね        | の     |
| は                      | V     | <i>ير</i> ا | $\wedge$ | ほ     |
| ŧ                      | Ъ     | む           | め        | も     |
| さ                      | Þ     | አ           |          | ۰     |
| 5                      | り     | る           | n        | 3     |
| わ                      | を     | ん           |          |       |
| 1                      | 2     | 3           | 4        | 5     |
| 6                      | 7     | 8           | 9        | 0 🧹   |
| ,                      |       | ?           | !        |       |
| (                      | )     | Γ           | J        |       |
| 開く                     | 名前を作  | 上書き代        | 印刷       | 終了    |
| コピー 切り取り貼り付け全選択 元に戻す   |       |             |          |       |
| Ent/OkEsc/キーはい(Y)いいえ(M |       |             |          |       |
| 保存する(S) 保存しない(N)       |       |             |          |       |
| 読み上に開始を停止の再開           |       |             |          |       |
| ビュー KB切替AP起動AP切替 戻る    |       |             |          |       |

### ●ひらがなを入力する

「あ」「い」「う」「え」「お」を入力する

- (1) 入力したい文字を選択します。
- (2) 最後に「Ent」を選択します。

✓モ)半角カタカナが入力されてしまう場合は、かな漢字変換(IME)がオフになっています。このときは「かな」キーボードから「IME」を選択し、IMEをオンにしてください。

「が」「ぎ」「ぐ」「げ」「ご」を入力する

- (1) 入力したい文字(「゛」のない文字)を選択します。
- (2)続けて「゛」を選択します。
- (3) 最後に「Ent」を選択します。

「ぱ」「ぴ」「ぷ」「ペ」「ぽ」を入力する

- (1)入力したい文字(「°」のない文字)を選択します。
- (2) 続けて「°」を選択します。
- (3) 最後に「Ent」を選択します。

「ゃ」「ゅ」「ょ」「っ」を入力する

- (1)「Shift」を選択します。「かな小」キーボードに切り替わります。
- (2) 入力したい文字を選択します。1文字入力すると自動的に「かな」キーボードに戻ります。(3) 最後に「Ent」を選択します。

| 「「「」「かな小」 オペレートナビ |     |      |     | ×     |
|-------------------|-----|------|-----|-------|
|                   | Spc | SpcR | Ent |       |
| F 6               | F 7 | F 8  | F 9 | F10   |
| <b></b>           | ÷   | (•   |     |       |
| 戻る                | Del | BS   | Esc | Tab 🖌 |
| ぁ                 | い   | Ĵ    | え   | க்    |
| С                 | や   | ø    | よ   |       |

### ●漢字を入力する

- (1) 入力したい漢字の読みをひらがなで入力します。
- (2)「Spc」または「SpcR」(連続スペース)で変換します。
- (3) 目的の漢字が表示されたら「Ent」を選択します。

### VE Spc

「Spc」など連続して入力する可能性の高いキーでは、「連続入力」が設定されており右下に三角

のしるしがあります。これらのキーでは、選択後同じキーの上で点滅し(初期設定では2回)、その 点滅中に再度スイッチを押すと同じキーを選択できます。

### 

「SpcR」や図の連続移動キー(矢印キー)では、「繰り返し入力」が設定されています。これらのキー を選択すると同じ入力を自動的に繰り返します。繰り返しを止めたいところでスイッチを押してくだ さい。

### ●カタカナを入力する

(1)入力したいカタカナをまずひらがなで入力します。 (2)「F7」を選択すると、カタカナに変わります。

### ●語句補完機能を利用する

語句補完機能を利用すると、これまでに入力した語句を、先頭の数文字を入力するだけで選択できます。

〔ご注意〕 語句補完機能は、初期設定ではオフになっています。利用するためには「オペレートナビ設定」で[語句補完機能を利用する]にチェックを入れてください。

語句補完機能は、IMEがオンのときに利用できます。

| IME       Spc       SpcR       Ent       無変換         F6       F7       F8       F9       F10         +       +       +       ●       範囲選         Shift       Del       BS       Esc       Tab         あ       い       う       え       お         か       き       く       け       こ         さ       し       す       せ       そ         あ       い       う       え       お         か       さ       く       け       こ         さ       し       す       せ       そ         方       さ       ろ       ろ       ろ         方       う       ろ       ろ       ろ         方       う       ろ       ろ       ろ         方       う       ろ       ろ       ろ         方       う       ろ       ろ       ろ         う       う       ろ       ろ       ろ         方       ?       ?       」       」         「       1       2       3       4       5         ろ       う       ?       !       」       」                                                                                                    | [かな] オペレートナビ 🛛 🛛 |       |      |      |     |
|----------------------------------------------------------------------------------------------------|------------------|-------|------|------|-----|
| F6       F7       F8       F9       F10         ・       ・       ・       ・       ・       範囲選         Shift       Del       BS       Esc       Tab         あ       い       う       え       お         か       き       く       け       こ         さ       し       す       せ       そ         あ       い       う       え       お         さ       し       す       せ       そ         さ       し       す       せ       そ         さ       し       す       せ       そ         さ       し       す       せ       そ         さ       し       す       ・       ・         さ       た       ・       ・       ・         こ       ち       ・       ・       ・         う       う       ・       ・       ・         ・       ・       ・       ・       ・         ・       ・       ・       ・       ・         ・       ・       ・       ・       ・       ・         ・       ・       ・       ・       ・       ・ </td <td>IME</td> <td>Spc</td> <td>SpcR</td> <td>Ent</td> <td>無変換</td>                                                                                                    | IME              | Spc   | SpcR | Ent  | 無変換 |
| → ・ ・ ・ ・ ・ ・ ・ ・ ・ ・ ・ ・ ・ ・ ・ ・ ・ ・ ・                                                                                                    | F6               | F7    | F8   | F9   | F10 |
| Shift     Del     BS     Esc     Tab       あ     い     う     え     お       か     き     く     け     こ       さ     し     す     せ     そ       さ     し     す     せ     そ       さ     し     す     せ     そ       さ     し     す     せ     そ       さ     し     す     せ     そ       さ     し     す     せ     そ       さ     し     ふ     へ     ほ       さ     し     ふ     へ     ほ       さ     ひ     ふ     へ     ほ       す     や     り     る     れ       ろ     ク     ・     ・     ろ       う     こ     ・     ろ     ろ       う     こ     ・     ろ     ろ       う     ・     ・     ろ     ろ       う     ・     ・     ・     ろ       う     ・     ・     ・     ろ       う     ・     ・     ・     ろ       う     ・     ・     ・     ろ       う     ・     ・     ・     ろ       う     ・     ・                                                                                                    |                  |       |      | Ŷ    | 範囲選 |
| あ い う え お<br>か き け こそ<br>と す せ そ<br>と す し す せ そ<br>と な し す せ て と<br>の は ひ ふ む め も<br>ら り る れ ろ<br>1 2 3 4 5<br>6 7 8 9 0<br>1 2 3 4 5<br>6 7 8 9 0<br>1 2 3 4 5<br>6 7 8 9 0<br>() 「 書き 印刷 終了<br>コピー 切り取り貼り付(全選択元に戻<br>OK キャンセル はい いいえ<br>保存する 保存しない<br>読み上 開始 停止 再開<br>メニュー KBtフレ萃AP記●APt元●APtフレ球 戸ろ<br>あつ<br>着いですね<br>着い<br>前の候補 次の候補                                                                                                    | Shift            | Del   | BS   | Esc  | Tab |
| か き く け こ<br>さ し す せ そ<br>た ち つ て と<br>な に ぬ ね の<br>は ひ ふ へ ほ<br>ま み む め ち<br>ら り る れ ろ<br>り る れ ろ<br>り る れ ろ<br>り る れ ろ<br>り る れ ろ<br>う り る れ ろ<br>う り る れ ろ<br>う り る れ ろ<br>う り る れ ろ<br>う り る れ ろ<br>う り る れ ろ<br>う り る れ ろ<br>う り こ<br>1 2 3 4 5<br>6 7 8 9 0<br>, ? ! .<br>( ) 「 書き 印刷 終了<br>つ<br>7 8 9 0<br>, ? ! .<br>( ) 「 書き 印刷 終了<br>つ<br>7 8 9 0<br>, ? ! .<br>( ) 「 書き 印刷 終了<br>つ<br>7 8 9 0<br>, ? ! .<br>( ) 「 書き 印刷 終了<br>つ<br>7 8 9 0<br>, ? .<br>) 「 書き 印刷 終了<br>つ<br>7 8 9 0<br>, ? .<br>) 「 書き 印刷 終了<br>つ<br>7 8 9 0<br>, ? .<br>) 「 書き 印刷 終了<br>つ<br>7 8 9 0<br>, ? .<br>] 」 「<br>7 8 9 0<br>, ? .<br>] 」 「<br>7 8 9 0<br>,<br>] 』<br>7 7 8 9 0<br>,<br>] 』<br>7 1 2 8 9 0<br>,                                                                                                    | あ                | い     | う    | え    | お   |
| さしずせそ<br>そとの<br>ならの<br>ならの<br>ならの<br>ならの<br>ならの<br>ならの<br>ならの<br>なら                                                                                                    | か                | き     | <    | け    |     |
| たち<br>な<br>に<br>ぬ<br>ね<br>の<br>は<br>ひ<br>ふ<br>へ<br>ほ<br>ま<br>み<br>む<br>め<br>ち<br>り<br>る<br>れ<br>ろ<br>わ<br>を<br>ん<br>一<br>1<br>2<br>3<br>4<br>5<br>0<br>1<br>2<br>3<br>4<br>5<br>0<br>1<br>2<br>3<br>4<br>5<br>0<br>1<br>2<br>3<br>4<br>5<br>0<br>1<br>2<br>3<br>4<br>5<br>0<br>1<br>2<br>3<br>4<br>5<br>0<br>7<br>8<br>9<br>0<br>7<br>8<br>9<br>0<br>7<br>8<br>7<br>8<br>9<br>0<br>7<br>8<br>7<br>8<br>9<br>0<br>7<br>8<br>7<br>8<br>8<br>7<br>8<br>7<br>8<br>7<br>8<br>8<br>7<br>8<br>7<br>8<br>8<br>7<br>8<br>7<br>8<br>8<br>7<br>8<br>8<br>7<br>8<br>8<br>7<br>8<br>8<br>7<br>8<br>8<br>7<br>8<br>8<br>7<br>8<br>8<br>8<br>8<br>8<br>8<br>8<br>8<br>8<br>8<br>8<br>8<br>8 | さ                | し     | र्व  | せ    | そ   |
| な       に       ぬ       ね       の         は       ひ       ふ       へ       ほ         ま       み       む       め       も         や       ゆ       よ       *       *         ら       り       る       れ       ろ         カ       を       ん       -       -         1       2       3       4       5         6       7       8       9       0         ,       ?       !       .       .         (       )       「       」       .         (       )       「       」       .         (       )       「       」       .         (       )       「       」       .         (       )       「       」       .         (       )       「       」       .         (       )       「       」       .         (       )       「       」       .         (       )       「       .       .         OK       +v>セルレレル       はい       いいえ         スコー       、       .                                                                                                    | た                | ち     | 2    | て    | と   |
| は ひ ふ へ ほ<br>ま み む め も<br>や ゆ よ ・ ・<br>ら り る れ ろ<br>わ を ん ー<br>1 2 3 4 5<br>6 7 8 9 0<br>, ? ? !<br>( ) 「 」<br>開く 名前を上書き 印刷 終了<br>つビー 切り取り貼り付(全選択元に戻<br>OK キャンセル はい いいえ<br>保存する 保存しない<br>読み上 開始 停止 再開<br>メニュー KBtフレ萃AP記●APtフレを 戸る<br>あつ<br>暑いですね<br>暑い                                                                                                    | な                | (2    | 82   | ね    | の   |
| ま み む め も<br>や ゆ よ · · ·<br>ら り る れ ろ<br>わ を ん ─<br>1 2 3 4 5<br>6 7 8 9 0<br>, · ? ! ·<br>( ) 「 」<br>開く 名前を上書き 印刷 終了<br>□ピー 切り取い貼り付(全選択元に戻<br>OK キャンセル はい いいえ<br>保存する 保存しない<br>読み上 開始 停止 再開<br>メニュー KB切友AP記●AP切寿 定ろ<br>あつ<br>暑いですね<br>暑い<br>前の候補 次の候補                                                                                                    | は                | ひ     | is.  | ~    | ほ   |
| や ゆ よ ・ ・<br>ら り る れ ろ<br>わ を ん ー<br>1 2 3 4 5<br>6 7 8 9 0<br>, . ? !<br>( ) 「 」<br>開く 名前を上書き 印刷 終了<br>□ビー 切り取!貼り付(全選択元に戻<br>OK キャンセル はい いいえ<br>保存する 保存しない<br>読み上 開始 停止 再開<br>メニュー KBtフレ蓉AP記載APtフレ蓉 戻る<br>あつ<br>暑いですね<br>暑い<br>前の候補 次の候補                                                                                                    | ま                | 24    | む    | め    | Ð   |
| <ul> <li>らりるれろ</li> <li>わをん</li> <li>12345</li> <li>67890</li> <li>. ? !</li> <li>() 「」</li> <li>開く名前を上書き印刷終了</li> <li>ロビー切り取り貼り付(全選択元に戻のKキャンセルはいいいえ保存する保存しない</li> <li>読み上開始停止再開</li> <li>メニュー KB切参AP起東AP切を定ろ</li> <li>あつ</li> <li>基いですね<br/>暑い</li> <li>前の候補 次の候補</li> </ul>                                                                                                    | セ                | Φ     | 9+   |      | 0   |
| わ       を       ん       ー         1       2       3       4       5         6       7       8       9       0         ,       ?       !       .         ()       「       」       .         ()       「       」       .         ()       「       」       .         ()       「       」       .         ()       「       」       .         ()       「       」       .         ()       「       」       .         前の候補       次の候補       .       .                                                                                                    | 5                | り     | る    | れ    | 3   |
| 1     2     3     4     5       6     7     8     9     0       ,     ?     !        ()     「     」        ()     「     」        ()     「     」       朝く     名前を上書き     印刷       部     杯        日     切り取り貼り付(全選択元に戻       ○K     キャンセル     はい       以いえ     保存する     保存しない       読み上     開始     停止       第         あつ         「         前の候補     次の候補                                                                                                    | わ                | を     | - A  | 1    |     |
| 6     7     8     9     0       ,     ?     !       (     )     「     」       開く     名前を上書き     印刷     終了       コピー     切り取り貼り付(全選択元に戻       ○K     キャンセル     はい     いいえ       保存する     保存しない        読み上     開始     停止     再開       メニュー     KB切友AP記載AP記載AP切友     定ろ       あつ              前の候補     次の候補                                                                                                    | 1                | 2     | 3    | 4    | 5   |
| <ul> <li>, ? !</li> <li>( ) 「 」</li> <li>開く 名前を上書き 印刷 終了</li> <li>□ピー 切り取!貼り付(全選択元に戻<br/>OK キャンセル はい いいえ<br/>保存する 保存しない</li> <li>読み上 開始 停止 再開</li> <li>メニュー KB切をAP記載AP切を 戻ろ</li> <li>あつ<br/>暑いですね<br/>暑い</li> <li>前の候補 次の候補</li> </ul>                                                                                                    | 6                | 7     | 8    | 9    | 0   |
| <ul> <li>( ) 「 」</li> <li>開く 名前を上書き 印刷 終了</li> <li>□ピー 切り取!貼り付(全選択元に戻<br/>OK キャンセル はい いいえ<br/>保存する 保存しない</li> <li>読み上 開始 停止 再開</li> <li>メニュー KB切参AP起乗AP切参 戻ろ</li> <li>あつ</li> <li>暑い</li> <li>前の候補 次の候補</li> </ul>                                                                                                    |                  |       | ?    | 1    |     |
| 開く 名前を上書き 印刷 終了<br>□ピー 切り取り貼り付(全選択元に戻<br>OK キャンセル はい いいえ<br>保存する 保存しない<br>読み上 開始 停止 再開<br>メニュー KB切琴AP記●AP切参 戸ろ<br>あつ<br>暑いですね<br>暑い<br>前の候補 次の候補                                                                                                    | (                | )     | ٦    | J    |     |
| <ul> <li>□ピー 切り取!貼り付(全選択元に戻<br/>OK キャンセル はい いいえ<br/>保存する 保存しない</li> <li>読み上 開始 停止 再開</li> <li>メニュー KB切参AP記●AP切参 定る</li> <li>あつ<br/>暑いですね<br/>暑い</li> <li>前の候補 次の候補</li> </ul>                                                                                                    | 開く               | 名前を   | 上書き  | 印刷   | 終了  |
| OK       キャンセル はい いいえ<br>保存する       保存しない         読み上       開始       停止       再開         メニュー       KB切参AP記載AP切巻       戻ろ         あつ       暑いですね         「高の候補       次の候補                                                                                                    | コピー              | 切り取り  | 貼り付( | 全選択  | 元に戻 |
| 保存する   保存しない     読み上開始   停止再開     メニュー KB切参AP記載AP切参 定ろ     あつ     暑いですね     暑い     前の候補     次の候補                                                                                                    | OK               | キャンセル | はい   | いいえ  |     |
| 読み上開始停止再開<br>メニュー KRtガ料AP記載AP切料 戻る<br>あつ<br>暑いですね<br>暑い<br>前の候補 次の候補                                                                                                    | 保存               | する    | 保存し  | ない   |     |
| メニュー KR切参AP記載AP切参 戸ろ<br>あつ<br><u>暑いですね</u><br>暑い<br>前の候補 次の候補                                                                                                    | 読み上              | 開始    | 停止   | 再開   |     |
| <mark>あつ<br/>暑いですね<br/>暑い</mark><br>前の候補 次の候補                                                                                                    | *-1-             | KR切萃  | AP記載 | AP切材 | 夏ろ  |
| <u>暑いですね</u><br><u>暑い</u><br>前の候補 次の候補                                                                                                    | あつ               |       |      |      |     |
| <u>暑い</u><br>前の候補 次の候補                                                                                                    | 暑いですね            |       |      |      |     |
|                                                                                                    |                  |       |      |      |     |
| 前の候補が次の候補                                                                                                    |                  |       |      |      |     |
|                                                                                                    |                  |       |      |      |     |
|                                                                                                    |                  |       |      |      |     |

### 補完語句表示部

- (1) 入力したい語句の最初の文字を選択します。
- (2)「かな」キーボード上に語句補完表示部が表示されます。以前に入力したことのある語句が表示されます。
- (3) 目的の語句が表示されている場合は、その語句を選択し入力します。表示されていない場合 は、2文字目以降の文字を選択すると、入力した文字に応じて、一致する次の語句が表示され ます。「次の候補」を選択して、表示されていない語句を表示することもできます。

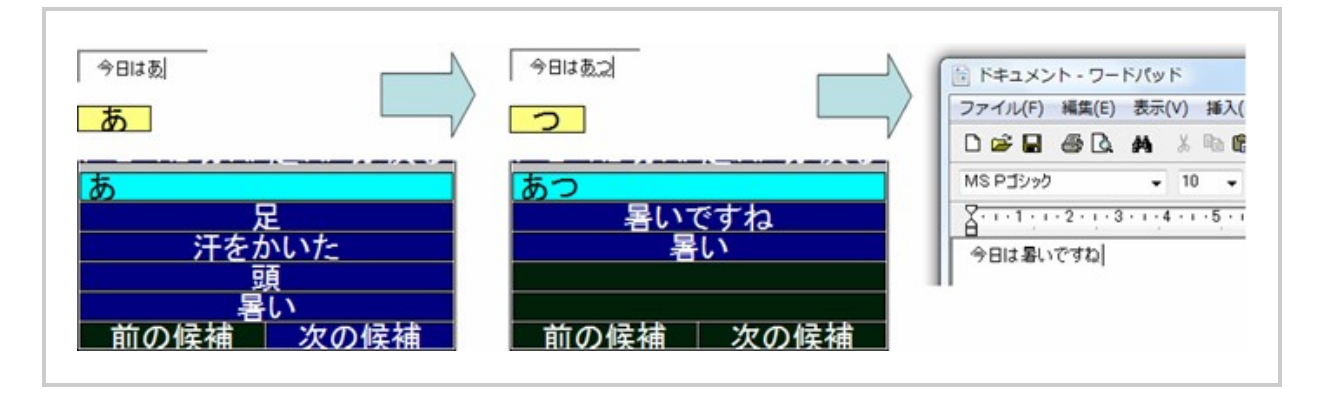

### (b)「英数」キーボード

| [英数] オペレートナビ ×      |          |        |        |        |
|---------------------|----------|--------|--------|--------|
| IME                 | Spc      | SpcR   | Ent 🧹  | 無変換    |
| F6                  | F7       | F8     | F9     | F10    |
| <b>+</b>            | <b>÷</b> |        | 1      |        |
| 大文字                 | Del      | BS     | Win    |        |
| Shift               | Ctrl     | Alt    | Esc    | Tab 🖌  |
| а                   | b        | С      | d      | е      |
| f                   | g        | h      | i      | j      |
| k                   | 1        | m      | n      | 0      |
| р                   | q        | r      | S      | t      |
| u                   | V        | W      | Х      | У      |
| Z                   | <u> </u> | - : -  | ;      | @      |
| 1                   | 2        | 3      | 4      | 5      |
| 6                   | 7        | 8      | 9      | 0      |
| ,                   |          | ?      | 1      | /      |
| (                   | )        | [      | ]      | 1      |
| http://             | www.     | .co.jp | .ne.jp | .or.jp |
| .com                | /index   | .htm   | .html  |        |
| ビュー KB切替AP起動AP切替 戻る |          |        |        |        |

### ●アルファベットを入力する

アルファベットを入力するには、まず「英数」キーボードに切り替えます。

「a」「b」「c」を入力する

- (1)「KB切替」を選択し、「KB切替」キーボードを表示します。
- (2)「英数」を選択します。「英数」キーボードに切り替わります。
- (3) 入力したいアルファベットを選択します。
- (4) 最後に「F9」または「F10」を選択し、「Ent」を選択します。

「A」「B」「C」を入力する。

- (1)「大文字」を選択します。「英数大」キーボードに切り替わります。
- (2) 入力したいアルファベットを選択します。

(3) 最後に「F9」または「F10」を選択し、「Ent」を選択します。

メモ) ここから小文字を入力する場合には「小文字」を選択して、「英数」キーボードに切り替えてください。

(メモ)大文字は「Shift」を選択した後、アルファベットを選択しても入力できます。このときキーボードの文字表記はそのままです。

メモ〕半角英数字を入力する場合は、IMEをオフにしてから入力することもできます。「IME」を選択するごとに、IMEのオン/オフを切り替えられます。

(c)「記号」キーボード

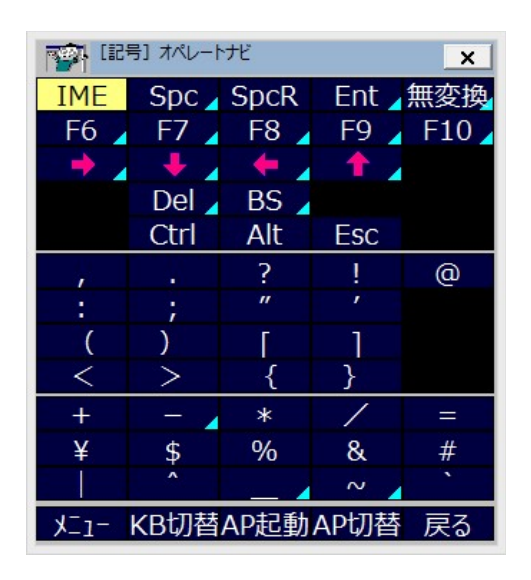

### ●記号を入力する

記号を入力するには、まず「記号」キーボードに切り替えます。

- (1)「KB切替」を選択し、「KB切替」キーボードを表示します。
- (2)「記号」を選択します。「記号」キーボードに切り替わります。
- (3)入力したい記号を選択します。
- (4) 最後に「Ent」を選択します。

### (d)「文字列選択」キーボード

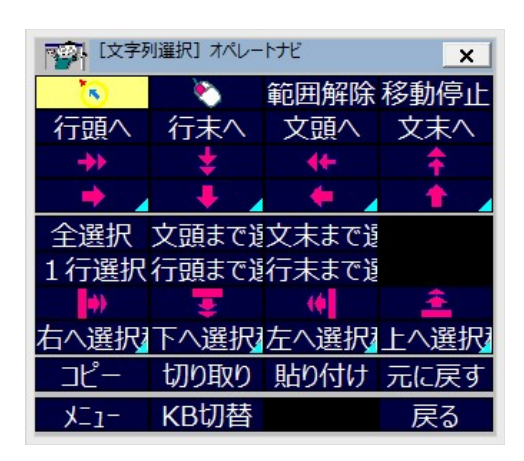

●文字列をコピーして入力する

文字列をコピーするには、まず「文字列選択」キーボードに切り替えます。

(メモ)「文字列選択」キーボードは「かな」キーボードから呼び出します。

- (1)「KB切替」を選択し、「KB切替」キーボードを表示します。
- (2)「かな」を選択します。「かな」キーボードに切り替わります。
- (3)「範囲選択」を選択します。「文字列選択」キーボードに切り替わります。
- (4)「移動」「連続移動」など(矢印キー)で、コピーしたい文字列の左端にカレットを移動します。
- (5)「右へ選択移動」などで文字列の右端にカレットを移動します。このとき、文字列が選択された 状態になっています。
- (6)「コピー」を選択します。
- (7)「移動」「連続移動」などで文字列を貼り付けたい位置にカレットを移動します。
- (8)「貼り付け」を選択します。

#### ●「文字列選択」キーボードの操作一覧

#### 「範囲解除」:

文字列が選択されているときにカレットが左に移動し、選択を解除します。

「行頭へ」「行末へ」「文頭へ」「文末へ」:

それぞれの位置にカレットを移動します。

🔸 👥 🍊 🛣 (連続移動キー):

PCのキーボード上の矢印キーと同じ動作をしますが、自動的に入力を繰り返します。スイッチを1回押すと停止します。

### 📥 📥 📥 (移動キー):

PCのキーボード上の矢印キーと同じ動作をします。

#### 「全選択」:

全ての文章を選択します。

#### 「文頭まで選択」「文末まで選択」:

カレットのある位置からそれぞれ前の全文、後ろの全文を選択します。

「1行選択」:

カレットのある1行を選択します。

### 「行頭まで選択」「行末まで選択」:

カレットのある行で、カレットの位置からそれぞれ前、後ろの部分を選択します。

🙌 👿 🌔 🚰 (連続選択キー):

PCのキーボード上で [Shift] を押しながら矢印キーを押したときと同じ動作をします。自動的 に入力を繰り返します。スイッチを1回押すと停止します。文字列の選択に用います。

「右へ選択」「下へ選択」「左へ選択」「上へ選択」:

PCのキーボード上で [Shift] を押しながら矢印キーを押したときと同じ動作をします。文字列の選択に用います。

(11)「コピー」「切り取り」「貼り付け」「元に戻す」:

[Ctrl+C] [Ctrl+X] [Ctrl+V] [Ctrl+Z] が登録されています。Windows上のアプリケーションで 利用される一般的な編集コマンドです。

### 1.3 新しい文章を作成する

「AP起動」キーボードよりワードパッドやWordを起動した状態では、編集画面は白紙です。この状態から文字を入力していくと新しい文章を作成できます。

メモ)アプリケーションのメニューバーから「ファイル」ー「新規作成」を選択しても新しい文章を作成できます。

メモ)文章を途中まで入力した状態から、その文章を全て削除して新しく文章を入力する には次のようにします。

(1)「かな」キーボードから「全選択」を選択します。入力した文章全体が選択されます。 (2)「Del(デリート)」または「BS(バックスペース)」を選択します。全ての文章が削除されま す。

### 1.4 文章を保存する

ワードパッド、Wordなどでは作成した文章を保存することができます。文章を保存する方法には 「名前を付けて保存」「上書き保存」の2通りの方法があります。また、保存した文章は「開く」で呼 び出すことができます。

●「名前を付けて保存」

「名前を付けて保存」は、文書ファイルに名前を付けていない場合、または文書ファイルを別の名前で保存したい場合に使用します。

(1)「名前を付けて保存」を選択します。「名前を付けて保存」のダイアログが開きます。

(2)「ファイル名」の入力欄にカーソルがあることを確認し、文書ファイルの名前を「かな」や「英数」 キーボードから入力します。
(3)ファイル名を入力したら「OK」を選択します。「名前を付けて保存」のダイアログが閉じます。

#### ●「上書き保存」

「上書き保存」は、文書ファイルを同じ名前で上書き保存します。

(1)「上書き保存」を選択します。ファイル名がすでに付いている場合には、そのまま保存されます。 ファイル名が付いていない場合には「名前を付けて保存」のダイアログが開きますので、上の 方法で名前を付けてください。

## 1.5 文章を開く

保存した文章(ファイル)は、「開く」により呼び出すことができます。

- (1)「開く」を選択します。「開く」のダイアログが開きます。
- (2) 最初は「ファイル名」の部分にカーソルがあります。「Tab」を数回選択してファイル名がならん でいる真ん中のリストまで移動します。
- (3) 上下左右の矢印キーで目的のファイル名まで移動します。

(4)「OK」を選択します。「開く」のダイアログが閉じ、選択したファイルの文章が表示されます。

# 1.6 作成した文章を読む

#### ●画面上に表示させて見る

画面上で隠れて見えない部分を表示するには、矢印キーでカーソルを移動させて表示します。

(メモ) Internet Explorer など画面内でカーソルを動かせないアプリケーションでは、専用の オンスクリーンキーボードに「下を表示」「上を表示」などのキーが用意されています。

#### ●音声合成で読み上げる

作成した文章を音声合成で読み上げることができます。

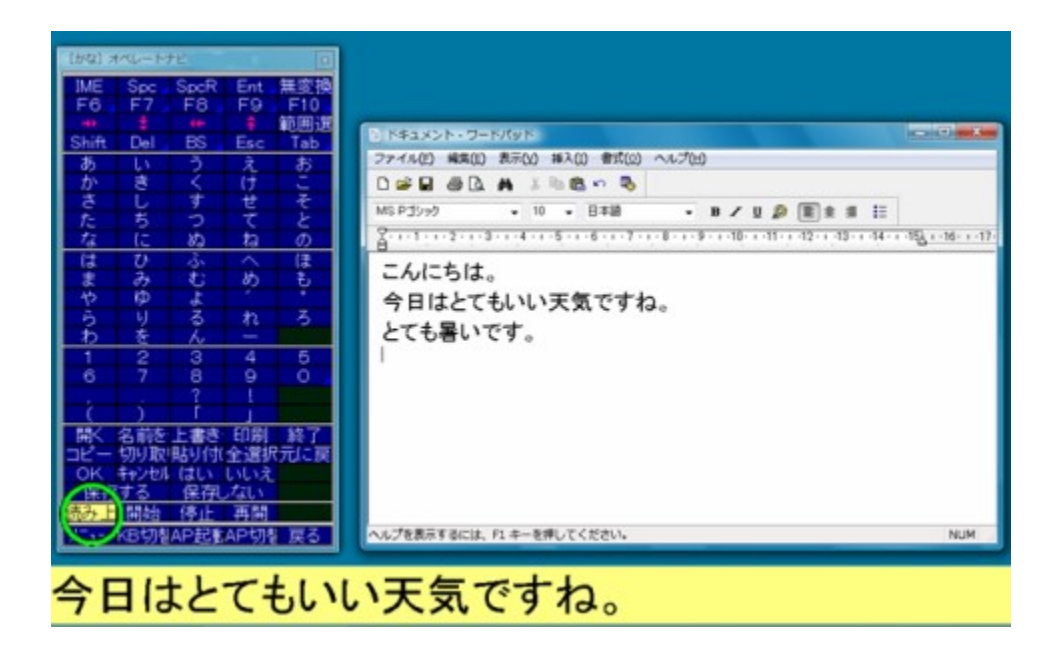

#### 読み上げを開始する

「読み上げ」を選択します。文章の全文が読み上げられます。初期設定では、読み上げと同時に読み上げている文章が画面下に拡大表示されます。

メモ)ー度読み上げた文章をもう一度読ませるには「開始」を選択してもかまいません。

#### 読み上げを中断する

読み上げが行われている状態で、スイッチまたはテンキーを押すと読み上げが中断します。 この状態では、拡大文字が画面下に表示されたままです。

#### 読み上げを再開する

読み上げが中断した状態で「再開」を選択すると、中断した部分から続けて読み上げがはじまります。

#### 読み上げを停止する

読み上げを停止し、拡大文字の表示を消すには「停止」を選択します。

#### ●読み上げを聞きやすくする

| (設定変更) 7 | オペレートナビ  |               |          | x          |
|----------|----------|---------------|----------|------------|
| スキャン     | /速度      | 1.50 秒        | +        | - <b>-</b> |
| ポイン      | 9速度      | 10   70 トット/利 | +        |            |
| 合成音      | 声速度      | 3             | 1        | +          |
| 合成音      | 声音程      | 5             | +        | ÷ ,        |
|          | スイッチ操作時  | 7             | 1        | +          |
|          | スキャン移動時  | 7             | +        | +          |
| 音量       | スキャン選択時  | 7             | +        | +          |
|          | 読み上げ実行   | 7             | t        | +          |
|          | フォーカス強調時 | —             | <b>†</b> |            |
| メニュー     | KB切替     | AP起動          | AP切替     | 戻る         |

読み上げの音量を大きくしたり、小さくする

- (1) オンスクリーンキーボードの左下の「メニュー」を選択します。「オペナビメニュー」が開き ます。
- (2) オペナビメニューから「設定変更」を選択します。「設定変更」キーボードに切り替わります。
- (3)「音量」--「読み上げ実行時」の行の上矢印キー、下矢印キーを選択すると、選択する度 に音量が大きく、または小さくなります。変更の結果は「読み上げ実行時」の右のキーに 0(なし、小)~10(大)の数字で表示されます。
- 読み上げの音程を高くしたり、低くする
  - (1) オンスクリーンキーボードの左下の「メニュー」を選択します。「オペナビメニュー」が開き ます。
  - (2) オペナビメニューから「設定変更」を選択します。「設定変更」キーボードに切り替わりま す。
  - (3)「合成音声音程」の行の上矢印キー、下矢印キーを選択すると、選択する度に音程が高く、または低くなります。変更の結果は「合成音声音程」の右のキーに0(低い)~10(高い)の数字で表示されます。
- 読み上げの速さを遅くしたり、速くする
  - (1) オンスクリーンキーボードの左下の「メニュー」を選択します。「オペナビメニュー」が開き ます。
  - (2) オペナビメニューから「設定変更」を選択する。「設定変更」キーボードに切り替わります。
  - (3)「合成音声速度」の行の上矢印キー、下矢印キーを選択すると、選択する度に速度が速 くなったり、遅くなります。変更の結果は「合成音声速度」の右のキーに0(遅い)~10(速 い)の数字で表示されます。

## 1.7 ワープロを終了する

ワードパッドやWordを終了するには、「かな」キーボードから「終了」を選択します。 「保存しますか?」のダイアログが出た場合、「はい(Y)」または「保存する」を選択すると保存されま す。文書ファイルに名前が付いていない時は「ファイル名を付けて保存」のダイアログが表示され ます。「いいえ(N)」または「保存しない」を選択すると保存されずに終了します。

# 2章 話す(意思伝達)

オペレートナビTT3 では、文字を入力したり、登録語句を入力して作成した文章を読み上げること によりコミュニケーションをはかる(意思伝達する)ことができます。また、絵を選択してコミュニケー ションすることも可能です。ここでは、オンスクリーンキーボードを使いながら会話するための方法 を説明します。

# 2.1 話すための準備

話すための準備は、文章を作成する準備と同じです。「1.1 文章を書く準備」を参照してください。

## 2.2 文章を書いて話す

基本的に1章で説明した方法で文章を入力して読み上げさせれば、パソコンで話すことができま す。

ここでは、会話を続けていくためにどのようにするとよいかについて説明します。

- (1) 最初に一続きに話したい語句・文を入力します。
- (2)「読み上げ」を選択して読み上げます。もう一度同じことを発声したい場合は、「読み上げ」また は「開始」を選択して再度読み上げます。
- (3) 次の語句・文を入力するために「全選択」を選択した後、「Del(デリート)」または「BS(バックス ペース)」を選択します。先ほど書いた語句・文が削除されます。

(メモ)前に入力した語句・文を削除しないと次に読み上げるときに、前の語句・文もあわせて読み上げられてしまうため、必要に応じて全削除します。

(4) 次の語句・文を入力します。

(5) 以下、(2)~(4)を繰り返して会話します。

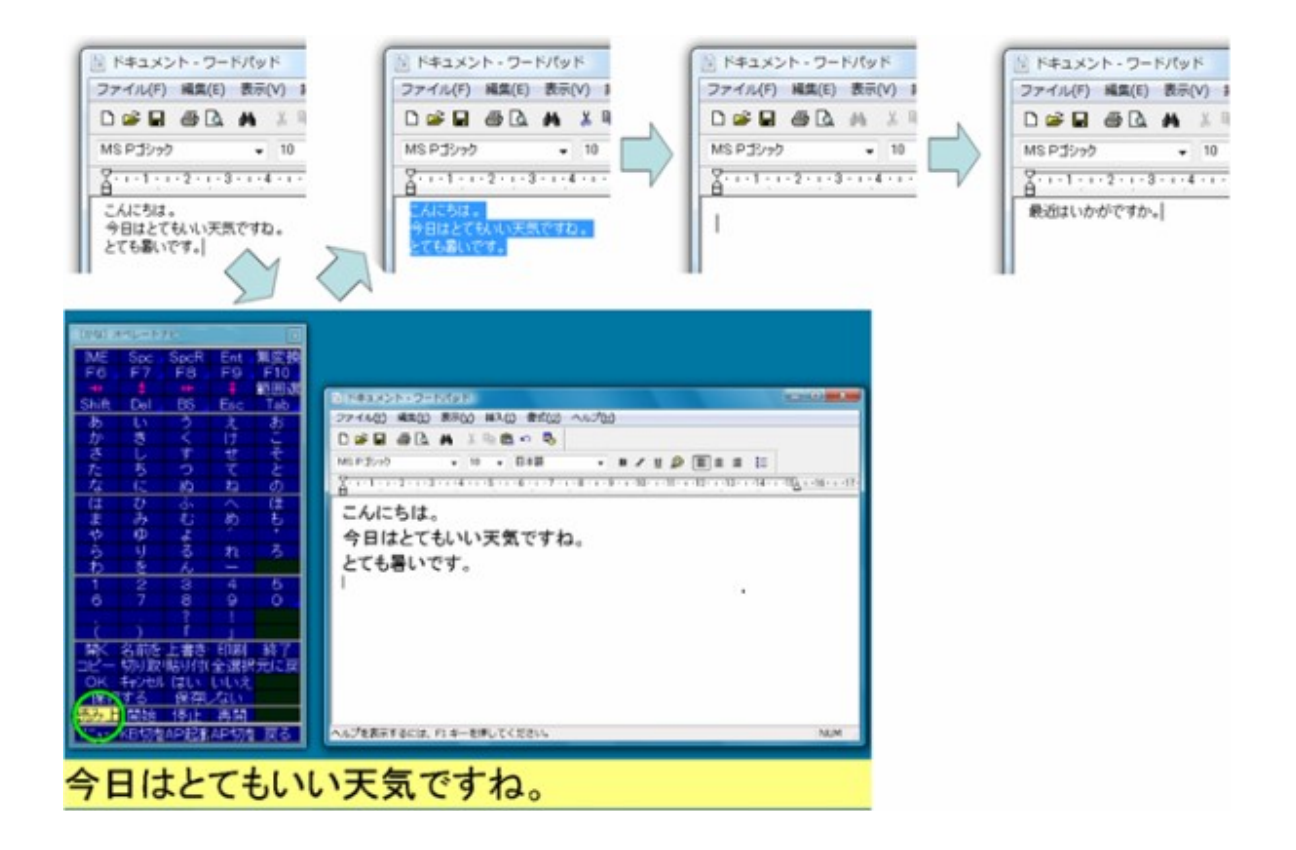

# 2.3 日常語句を登録して話す

日常的によく使う語句を語句補完機能に登録したり、オンスクリーンキーボードに登録するとより 簡単に入力できます。

### ●補完入力機能を利用する

語句補完辞書には、あらかじめいくつかの語句が登録されています。登録語句は補完候補として 表示されますので、これを選択すると簡単に語句を入力することができます。 また、文章を入力すると新たにその文章が登録されますので、一度入力した文章は次から語句補 完機能を使って入力することができます。

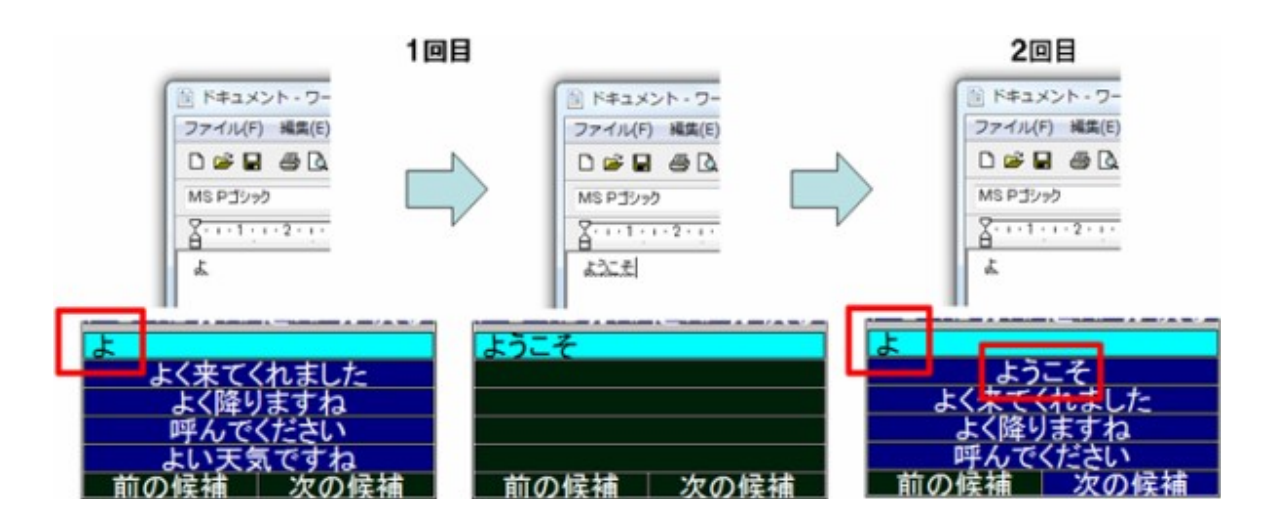

## ●オンスクリーンキーボードに登録された語句を利用する

セットファイル「1スイッチスキャン(簡易版)」に収録されているキーボードのように、オンスクリーン キーボードにあらかじめよく利用する語句を登録しておくと、そのキーを選択するだけで、語句を一 度に入力することができます。

| (生活) オイ | ペレートナビ  |         |        |                            | ×       |
|---------|---------|---------|--------|----------------------------|---------|
| 1行選     | 全て選     | 読上げ     | クリア    | 📼 かな                       | ブザー     |
| 苦しい     | 吸引して    | カニューレ   | カフ圧    | 蛇腹の水滴                      |         |
| 呼んでくださし | 先生      | 看護婦さん   | お父さん   | お母さん                       | ナースコール  |
| 右       | 左       | Ŀ       | 下      | 前                          | 後ろ      |
| 揉んでくださし | さすってくださ | 痛い      | 痒い     | 手                          | 足       |
| 頭       | 顏       | 耳       | 首      | おなか                        | 背中      |
| 暑い      | 寒い      | 疲れた     | そろそろ寝た | and the state of the state |         |
| 布団を掛けて  | 布団をはがし  | 汗をかいた   | 体を拭いて  | 下着をかえて                     |         |
| 体位交換して  | 1-TU    | お風呂に入り  | 散墾したい  | シーツを換え                     |         |
| ベッドを上げ  | ベッドを下げ  | 窓を開けて   | 窓を閉めて  | 外に出たい                      |         |
| 電気をつけて  | 電気を消して  | カーテンを開! | カーテンを閉 | エアコンをつし                    | エアコンを消し |
| テレビが見た  | チャンネルを  | ビデオが見た  | ラジオが聞き | CDが聞きたし                    |         |
| サッカーが見  | 野球が見たし  | パンコンがしរ | 本が読みたし |                            |         |
| XI.1-   | KB切替    | AP起動    | AP切替   | 📪 戻る                       |         |

# 2.4 絵を使って話す

セットファイル「1スイッチピクチャ」では、絵を選択することによって録音音声を発声することができます。このようにオペレートナビ設定で絵と音声を登録することで、会話ができます。

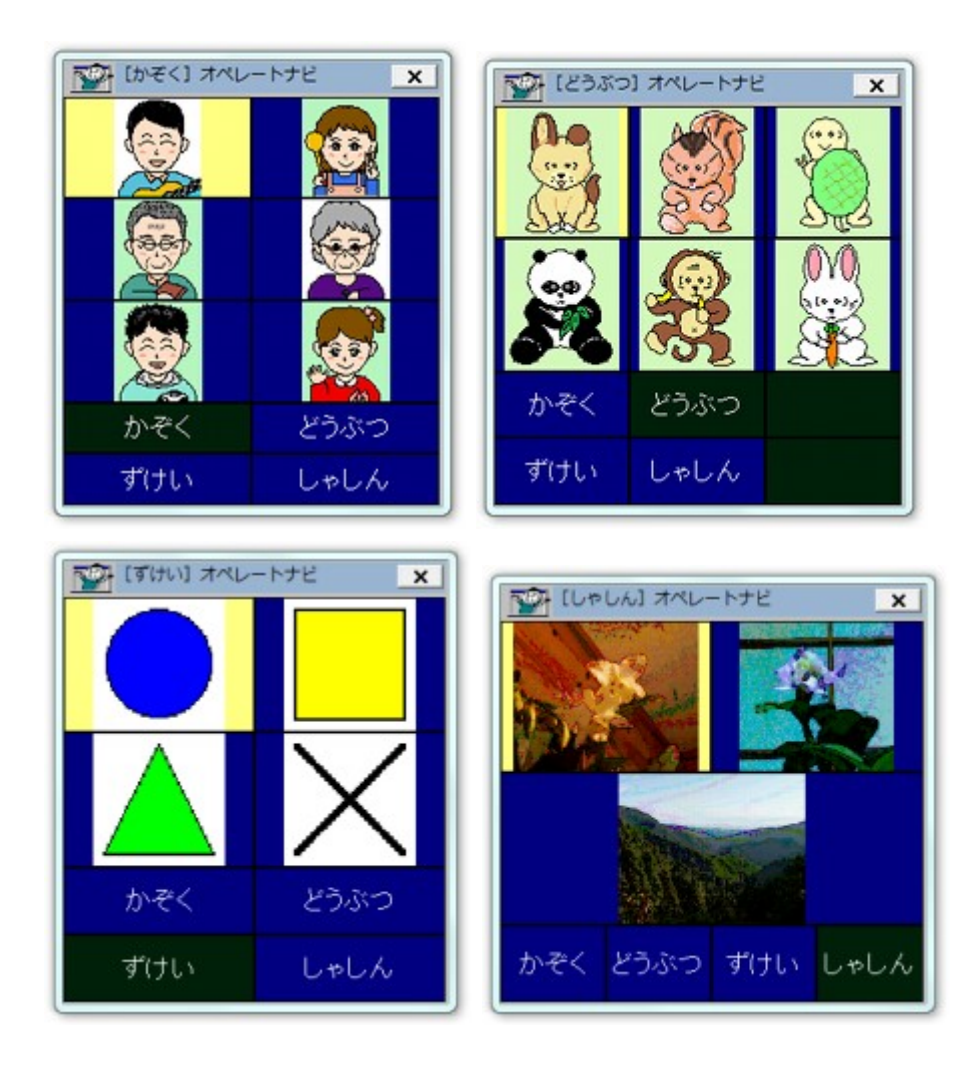

# 3章 メールを使う

オペレートナビTT3ではWindows10付属の「メール」用のオンスクリーンキーボードがあらかじめ用 意されています。ここでは Windows10付属の「メール」(以下「メール」と略します)を例に説明しま す。

メモ)※Windows LiveメールはWindows10では正式なサポートがありませんので動作保証
外となります。

メモ パソコンによっては、「メール」があらかじめインストールされていない場合があります。「メール」をご使用になる場合は、Windowsストアよりダウンロードし、インストールを行ってください。

## 3.1 メールを使う準備

(1) 「メール」を起動する

「KB切替」キーボードから「Win」キーボードを選択します。「Win」キーボードから「Win」を選択し てスタート画面を開きます。スタート画面の中の「メール」を選択して起動します。オンスクリー ンキーボードは「Win10メール」に自動的に切り替わります。

| 送受     | 信      | ि      | 0                 |
|--------|--------|--------|-------------------|
| 新メール   | 返信     | 転送     | 全返信               |
| 添付     | Del    | KB隠す   | <mark>⊠</mark> 終] |
| Spc(空  | 送信     | 受信トレ   | 送信卜               |
|        | t      | F6     | F7                |
| •      | +      | +      | 4                 |
| Ent/Ok | Esc/‡† | (はい(Y) | いいえ(              |
| Tab 🖌  | TabR   | S-Tab  | C-Tab             |
| Арр    |        |        | 印刷                |
| メール読み  | 開始     | 停止     | 再開                |
| かなKB   | 英数KB   |        |                   |
| X_1-   | KB切替   | AP起動   | AP切替              |

(メモ) Windows10付属の「メール」はストアアプリです。ストアアプリは「AP起動」には登録できません。

#### (2) ウィンドウの配置を調整する

マウスなどでドラッグして、「メール」のウィンドウとオンスクリーンキーボードとが重ならないよう、それぞれを見やすいサイズや位置に調整します。「メール」のウィンドウは終了時のサイズ や位置を覚えているので、次回の起動からは同じ位置でウィンドウが開くようになります。

(ご注意)オペレートナビ設定の[マウス入力を利用する]設定について

マウスでオンスクリーンキーボードを常に操作できるように設定していると、「メール」を使用中にス イッチを使った操作ができなくなることがあります。ご利用者がマウスを使った操作ができる、また はご支援者が常にそばにいらっしゃる場合を除き、本設定をオフにしてください。(初期設定はオフ です。)

## 3.2 メールを見る

#### ●メールを受信する

メールを受信するには「メール」を起動して、「送受信」を選択します。

- (1)「AP起動」キーボードから「Win10メール」を選択します。「メール」が起動するとオンスクリーン キーボードが「Win10メール」キーボードに切り替わります。
- (2)「送受信」を選択します。メールが受信されます。
  - ※「送受信」を選択すると、送信トレイに未送信のメールがある場合は同時に送信も行われま す。

#### ●メールを表示する

メールを受信したらメッセージー覧のリストから読みたいメールを選択すると、メールの内容が表示されます。(プリビュー画面が表示されている場合はプリビュー画面にメールが表示されます)

- (1)「F6」を選択してメッセージー覧に移動します。メッセージー覧に移動したら上矢印、または下 矢印キーを選択して読みたいメールを選択します。プリビュー画面がない場合は「Enter」を選 択してメッセージを表示します。プレビュー画面が表示されている場合は選択したメールが随 時表示されます。
- (2)メール本文が長くてプレビューウィンドウに全て表示できない場合には、「F6」を選択してメール 本文画面またはプリビュー画面に移動し、上矢印、下矢印キーを選択するとスクロールしなが ら読むことができます。

#### ●メールを音声合成で読み上げる

メールを音声合成で読み上げることができます。

- (1)「Tab」を選択してメッセージー覧に移動します。メッセージー覧に移動したら上矢印、または下 矢印を選択して読みたいメールを選択します。プレビューウィンドウに選択したメールが表示されます。
- (2)「メール読み上げ」を選択します。メールの内容が読み上げられ、同時に拡大表示されます。

#### メール読み上げを開始する

「メール読み上げ」を選択します。メールの文章の全文が読み上げられます。初期設定では このとき読み上げと同時に、読み上げている文章が画面下に拡大表示されます。 (メモ) ー度読み上げた文章をもうー度読ませるには「開始」を選択してもかまいません。

#### 読み上げを中断する

読み上げが行われている状態で、スイッチまたはテンキーを押すと読み上げが中断します。 この状態では、拡大文字が画面下に表示されたままです。

#### 読み上げを再開する

読み上げが中断した状態で「再開」を選択すると、中断した部分から続けて読み上げがはじまります。

#### 読み上げを停止する

読み上げを停止し、拡大文字の表示を消すには「停止」を選択します。

(メモ)メッセージー覧を読み上げることはできません。

#### ●添付ファイルを保存する

受信したメールにファイルが添付されていた場合、任意のフォルダにファイル保存できます。

(1)「Tab」を選択して保存したいファイルを選択します。

(2)「App」を選択してメニューを表示し「保存」を選択してください。

(3)「Tab」や「Ent/OK」を選択しながら、添付ファイルを"保存先"へ保存してください。

#### ●メールを削除する

メールを保存する必要のない場合は削除することができます。

(1)「F6」を選択してメッセージー覧に移動します。メッセージー覧に移動したら上矢印、または下矢 印を選択して削除したいメールを選択します。

(2)「Del」を選択します。選択されているメールが削除されます。

注意 このときメッセージー覧が選択されていることに注意してください。フォルダーー覧 が選択されているとフォルダーが削除されてしまいます。

## 3.3 メールを書く

メールを作成するには、宛先や件名の入力、本文の作成が必要です。

#### ●宛先を入力する

メールを作成するには次の4つの方法があります。選択した方法に応じて宛先を入力します。

○ 新しくメールを作成する。

- (1)「新メール」キーを選択します。「メッセージの作成」ウィンドウが開きます。
- (2)「Tab」で「宛先」の欄に移動します。

(メモ)通常は「メッセージの作成」ウィンドウが開いた直後には、「宛先」の欄にすでにカー ソルがあります。

(3)「KB切替」を選択し、「英数」キーボードに切り替え、メールアドレスを入力します。

#### ○ 受信したメールに返信する

受信したメールの送信者宛にメールを送信します。

(1)返信したいメールをメッセージー覧で選択します。

(2)「返信」キーを選択します。メッセージ作成ウィンドウが開きます。宛先欄には元のメールの送信 者のメールアドレスが自動的に入力されています。

○ メールを全員に返信する

受信したメールの宛先が複数だった場合に、送信者だけでなく、自分以外の全ての宛先にメール を送信します。

(1)返信したいメールをメッセージー覧で選択します。

(2)「全返信」キーを選択します。メッセージ作成ウィンドウが開きます。宛先欄には元のメールの送 信者と自分以外の全ての宛先が自動的に入力されています。

○ メールを転送する

受信したメールを送信者とは別の宛先に送信します。メールを転送する場合も、メールアドレスを 「英数」キーボードから直接入力します。

- (1)転送したいメールをメッセージー覧で選択します。
- (2)「転送」キーを選択します。メッセージ作成ウィンドウが開きます。

(3)「Tab」で「宛先」の欄に移動します。

(4)「KB切替」を選択し、「英数」キーボードに切り替え、メールアドレスを入力します。

#### ●件名を入力する

宛先を入力したら、件名を入力します。

メール作成開始時に「返信」「転送」「全員に返信」を選択している場合は、すでに件 名は入力されていますので、変更したい場合には次の操作を行ってください。

(1)「メッセージ作成」画面が開いている状態で「Tab」で「件名」の欄に移動します。

(2)「KB切替」を選択し、「かな」「英数」キーボードなどに切り替え、件名を入力します。

●本文を作成する

宛先、件名の入力が済んだら、通常の文章作成の要領で本文を作成してください。

- (1)「メッセージ作成」画面が開いている状態で「Tab」で本文の作成欄に移動します。
- (2)「KB切替」を選択し、「かな」「英数」キーボードなどに切り替え、本文を作成します。
- (3)宛先、件名、本文の入力が済んだら「送信」を選択します。送信が完了すると前の画面に戻ります。

●ファイルを添付する

- (1)メッセージ作成画面が開いている状態で、「添付」を選択します。ファイル選択画面が表示されます。
- (2)「Tab」や矢印キーなどでファイルを選択し「Ent/OK」を選択します。

#### < Q & A >

- [Q]メールを送るときに文字化けの原因になるなどで使わないほうがよい文字を教えてください。
- A 一部の文字は、本文や件名に使用すると、受信側で正しく表示されないことがあります。メー ルで使わないほうがよいとされる文字は次のとおりです。 半角カタカナ/半角の一部の記号/丸付き数字/ローマ数字/罫線記号/音符記号/論理 記号/特殊文字/難しい漢字や旧字体など/外字。 また、海外へ日本語で送る場合などでは、受信側のパソコンは日本語を表示できるかどうか 事前に確認しておきましょう。

## 3.4 「メール」を終了する

# 4章 ホームページを見る

# 4.1 ホームページを見る準備

ホームページを見るためには、ブラウザソフトが必要です。オペレートナビTT3 では、Internet Explorer を「AP起動」キーボードから起動できるようあらかじめ登録してあります。 ホームページを見る前の準備について、ここではInternet Explorer を例に説明します。

#### (1) Internet Explorerを起動する

「AP起動」キーボードから「IE」を選択してInternet Explorer を起動します。オンスクリーンキー ボードが「IE」キーボードに切り替わります。

| [IE] 7  | ペレートナビ   |                  | ×        |
|---------|----------|------------------|----------|
| アトッレスバー | ि        | ٠.               | <b>N</b> |
| 新しいりブ   | 97 切替    | タブを閉じ            | 開く       |
| 次リンク    | リンクへ     | 前小小              | 通知バー     |
| 次ページ    | 前ページ     | 次フレーム            | 前フレーム    |
| 下を表示    | 上を表示     | ページ末             | ∧°→ジ頭    |
| 更新      | 中止       | 閉じる              |          |
| 拡大      | 縮小       | 標準表示             | Appli    |
| お気に入り   | 追加       | Х <u>−</u> 1-1°- | サブッメニュ   |
| · + /   | +        | •                | <b>†</b> |
| Ent/OK  | Esc/キャンt | TabR             | 新ウィンドウ   |
| 読み上げ    | 開始       | 停止               | 再開       |
| 今の文     | 次の文      | 前の文              |          |
| 次ブロック   | 前ブロック    | 詳細度+             | 詳細度-     |
| X_1-    | KB切替     | AP起動             | AP切替     |

#### (2) ウィンドウの配置を調整する

マウスなどでドラッグして、オペレートナビTT3 とInternet Explorer のウィンドウが重ならないようそれぞれを見やすい位置、サイズに調整します。Internet Explorer のウィンドウは、終了時のサイズや位置を覚えているので、次回の起動からは、同じ位置、サイズでウィンドウが開くよ

うになります。

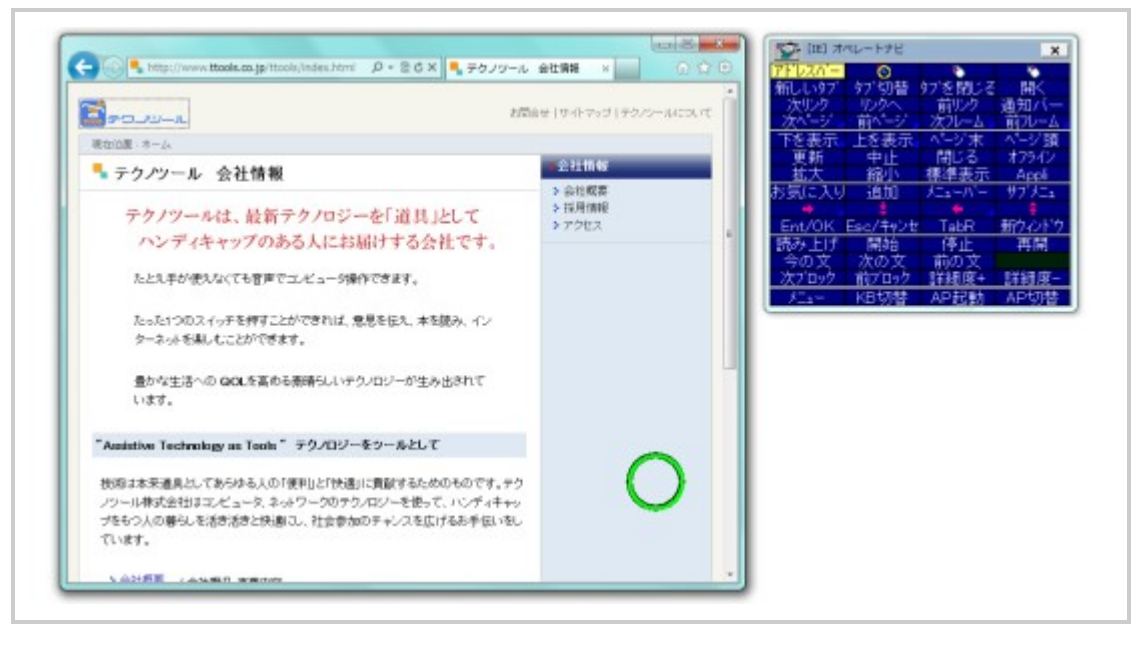

# 4.2 リンクをたどってホームページを表示する

ホームページ内のさまざまなリンクを選択するといろいろなホームページを見ることができます。

#### ●リンクを移動する

(1)「AP起動」キーボードから「IE」を選択してInternet Explorerを起動します。オンスクリーンキー ボードが「IE」キーボードに切り替わります。

✓モ Internet Explorer起動時に表示されるホームページは、メニューバーの「ツール」ー「インターネットオプション」を選択して表示される画面の「全般」タブの「ホームページ」に設定されたアドレスです。あらかじめよく利用するホームページを設定しておくとよいでしょう。

(2)ホームページが表示されたらそこからリンクをたどってみましょう。オンスクリーンキーボードから「次リンク」または「前リンク」を選択すると、ホームページ内のリンクの選択位置が変わっていきます。移動したいホームページのところで、スイッチを押すとそこで移動が停止します。

メモ 手動スキャンやテンキー入力用のセットファイルの場合は、「次リンク」「前リンク」を 選択しても選択位置が1つ分移動するだけで、連続には移動しません。目的の位置まで何 度か「次リンク」「前リンク」を選択してください。

メモ ホームページによってはフレームと呼ばれるいくつかの部分に区切られていることがあります。この場合は「次リンク」「前リンク」を選択しても、目的のリンクまで移動できないことがあります。「次フレーム」「前フレーム」を選択してフレームを移動してから、「次リンク」「前リンク」を選択してください。

(3) 目的のリンク位置に移動できたら「リンクへ」または「Ent/OK」を選択します。リンク先のホーム ページが表示されます。

(メモ)リンクはマウスでも選択することができます。マウスの「マウスポインタ移動」を選択 し、目的のリンクの上まで移動した後で「左クリック」を選択します。

#### ●ホームページを見る

ホームページを表示すると内容がウィンドウ内に入りきらず、下の部分が読めないというようなこと があります。この場合には、「下を表示」「上を表示」を選択すると1画面分スクロールして、隠れて いる部分を見ることができます。

また、「ページ末」「ページ頭」を選択すると、表示されているホームページの一番下または一番上の部分が表示されます。

#### ●ホームページを再表示する

ホームページの情報を新しいものに読み直したい場合には「更新」を選択します。

#### ●ホームページの読み込みを中止する

回線、サイト等の事情によって読み込みが長くかかるときなど、途中で中止する場合には「中止」 を選択します。

#### ●先ほどまで見ていたホームページに戻る

先ほどまで見ていたホームページをもう一度見たくなった場合には、そのホームページへ戻ること ができます。「前ページ」を選択すると、1つ前に表示していたホームページに戻ります。 ここで、戻る前に見ていたホームページに戻りたい場合には「次ページ」を選択します。

#### ●ホームページを音声合成で読み上げる

表示しているホームページの内容を音声合成で読み上げることができます。

#### 読み上げを開始する

「読み上げ」を選択すると、現在表示されているホームページの文章の全文が読み上げられ ます。

初期設定では、このとき読み上げと同時に読み上げている文章が画面下に拡大表示されます。

(メモ)一度読み上げた文章をもう一度読ませるには「開始」を選択してもかまいません。

#### 読み上げを中断する

読み上げが行われている状態で、スイッチまたはテンキーを押すと読み上げが中断します。 この状態では、拡大文字が画面下に表示されたままです。

#### 読み上げを再開する

読み上げが中断した状態で「再開」を選択すると、中断した部分から続けて読み上げが始まります。ページ内をリンク移動した場合は、移動先から読み上げます。

#### 読み上げを停止する

読み上げを停止し、拡大文字の表示を消すには「停止」を選択します。

#### 読みとばす

読み上げが行われている状態で、「次ブロック」を選択すると読み上げ位置がスキップしま す。「前ブロック」を選択すると読み上げ位置が戻ります。どのくらい読み上げ位置がスキッ プするかは、読み上げているホームページの構成によって変わります。また、「詳細度+」 「詳細度-」を選択するとスキップ幅を変えることができます。「詳細度+」ではスキップ幅が 小さくなり、「詳細度-」ではスキップ幅が大きくなります。

## 4.3 URLを入力してホームページを見る

表示したホームページのURLをあらかじめ知っている場合は、URLを直接入力してホームページを 表示することができます。URLを入力するには、アドレスバー上で入力する方法と、「ファイルを開 く」ダイアログから入力する方法の2つがあります。

#### ●アドレスバー上でURLを入力する

- (1)「IE」キーボードから「アドレスバー」を選択します。アドレスバーが選択され、「英数」キーボード に切り替わります。
- (2) URLを入力します。
- (3)「Ent」を選択します。入力したURLのホームページが表示されます。

●「ファイルを開く」ダイアログでURLを入力する。

- (1)「IE」キーボードから「開く」を選択します。「ファイルを開く」ダイアログが開き、「英数」キーボードに切り替わります。
- (2) URLを入力します。
- (3)「Ent」を選択します。入力したURLのホームページが表示されます。

# 4.4「お気に入り」から選択してホームページを見る

Internet Explorerでは、よく見るホームページをあらかじめ登録しておくことで、毎回URLを入力することなく選択してホームページを表示することができます。

#### ●ホームページを「お気に入り」に登録する

- (1)「お気に入り」に登録したいホームページをInternet Explorerに表示させます。
- (2) オンスクリーンキーボードから「追加」を選択します。「お気に入りの追加」画面が開きます。
- (3) [Ent]を選択します。

#### ●「お気に入り」からホームページを表示する

- (1)「IE」キーボードから「お気に入り」を選択します。お気に入りのメニューが開き、下方向にカーソ ルが移動していきます。
- (2) 表示したいホームページの項目までカーソルが移動したらスイッチを押して停止させます。

(メモ)目的の項目を通り過ぎてしまった場合には、上矢印キーを選択すると上方向にカー ソルを移動させることができます。

(3)「Ent/OK」を選択すると、ホームページが表示されます。

## 4.5 新しいウィンドウにホームページを表示する

今表示しているホームページを残したまま別のホームページを表示させたいときは、新しいウィンドウを開くことができます。

#### ●新しいウィンドウを表示する

- (1)「IE」キーボードから「新ウィンドウ」を選択します。 Internet Explorerの新しいウィンドウが開き ます。
- (2) 新しく開いたウィンドウで別のホームページを表示させます。

#### ●前のウィンドウに切り替える

(1)「AP切替」を選択し、前に表示していたホームページと同じ名前を探し、それを選択します。前 のホームページのウィンドウに切り替わります。

## 4.6 複数のページをタブで表示する

今表示しているホームページを残したまま別のホームページを表示させるもう1つの方法に、「タブ 表示」があります。タブ表示は1つのウィンドウの中に複数のタブを設けて、1つのタブに1つの ページを表示する方法です。

タブの操作は以下のキーで行います。

#### 「新しいタブ」

新しいタブを作成し、そのタブに表示を切り替えます。

#### 「タブ切替」

タブが複数表示されている際に、今見ているタブの右のタブに表示を切り替えます。

#### 「タブを閉じる」

今見ているタブを閉じます。

# 4.7 Internet Explorerを終了する

Internet Explorerを終了するには、Internet Explorer画面が開いている状態で「閉じる」を選択します。

# 5章 音楽、動画を視聴する

#### メモ

Windows10では「Windows Media Center」は標準搭載されていません。また「Windows Media Player」のDVD再生機能もなくなりました。

# 5.1 Windows Media Player 12を使う

## 5.1.1 Windows Media Player 12を使う準備

#### (1) Windows Media Playerを起動する

「AP起動」キーボードから「Media Player」を選択して Windows Media Playerを起動します。オン スクリーンキーボードが自動的に「MediaPlayer」キーボードに切り替わります。

| [MediaPlayer] オペレートナビ × |                         |        |          |  |  |
|-------------------------|-------------------------|--------|----------|--|--|
| 再生/一時                   | 停止                      | 次へ 🧹   | 前へ 🧹     |  |  |
| 音量+                     | 音量-                     | ミュート   | 隠す       |  |  |
| ランダム                    | 連続再生                    | CD取外し  | AppliX_: |  |  |
| Ent                     | Esc                     | Del    | Tab 🖌    |  |  |
| <b>+</b>                | <b>*</b>                |        | <b>†</b> |  |  |
| <b>(</b>                | <ul> <li>No.</li> </ul> |        | ×        |  |  |
| CD再生                    | ファイル再生                  | カテゴリへ  | 検索へ      |  |  |
| リスト作成                   | リストに追加                  | リスト内上私 | リスト内下移   |  |  |
| ライフ゛ラリ                  | スキン                     | プレイビュー | ¥=1-И^-  |  |  |
| 50%ビデン                  | 100%ビラ                  | 200%ビラ | 全画面切     |  |  |
| -ב_א                    | KB切替                    | AP起動   | AP切替     |  |  |

#### (2) ウィンドウの配置を調整する

マウスなどでドラッグして、Windows Media Playerのウィンドウとオンスクリーンキーボードとが 重ならないようそれぞれを見やすい位置、サイズに調整します。Windows Media Playerのウィ ンドウは、終了時のサイズや位置を覚えているので、次回の起動からは、同じ位置、サイズで ウィンドウが開くようになります。

ご注意〕全画面表示モードではウィンドウのサイズ変更などできません。オンスクリーン キーボードの「全画面切替」を選択して、全画面表示モードをオフにしてからサイズ変更な ど行なってください。

#### 5.1.2 Windows Media Player 12を起動する

「AP起動」キーボードから「Media Player」を選択してWindows Media Playerを起動します。

### 5.1.3 音楽、動画ファイルを再生する

#### ●音楽CDを再生する

音楽CDをドライブにセットするとWindows Media Playerが自動で起動します。自動起動しない場合は、「AP起動」キーボードから「Media Player」を選択してWindows Media Playerを起動し、「CD再 生」キーを選択して再生を開始します。

#### ●音声ファイルや動画ファイルを再生する

「AP起動」キーボードから「Media Player」を選択して Windows Media Playerを起動し、「ライブラリ」 キーを選択してから次項の操作で曲を選んで再生します。

#### ●ファイルを選ぶ

ファイルやトラックを選ぶには、「次へ」「前へ」キーを選択して曲を再生させながら選んでいくか、 「Tab」キーを選択して再生する音楽・動画が一覧表示されている欄に移動し、上矢印・下矢印 キーで再生させるトラック、ファイルを選択し、「Ent」キーを選択します。

#### ●再生を一時停止する

再生を一時停止する場合は、「再生/一時停止」キーを選択します。

#### ●再生を停止する

再生を停止する場合は「停止」キーを選択します。

#### ●キーボードを一時的に非表示にする

動画の再生中などにキーボードが邪魔な場合は、「隠す」キーを選択して一時的にキーボードを 非表示にします。もう一度スイッチを押すと、キーボードが再度表示されます。

#### ●Windows Media Playerを終了する

Windows Media Playerを終了するには「×(終了)」キーを選択します。

#### 5.1.4 再生環境を設定する

Windows Media Playerで音楽等を再生する際に便利な操作を説明します。

#### ●音量を調節する

音量の調節は「音量+」「音量-」キーで行います。

ー時的に音声を消すには「ミュート」キーを選択し、音声を元に戻すときはもう一度「ミュート」キー を選択します。

#### ●複数の曲を再生する

「ランダム」「連続再生」キーを選択して、複数の曲を続けて再生する際の設定ができます。 「ランダム」キーを押すと再生する順番をランダムにし、「連続再生」キーを押すと一通り再生が終 了してもまた最初に戻って再生を続けます。

それぞれの設定を解除したい場合は、もう一度同じキーを選択します。

#### ●表示モードを切り替える

「スキン」キーを選択するとスキンモードに、「プレイビュー」キーを選択するとプレイビューモードに、「ライブラリ」キーを選択するとフルモードに画面が切り替わります。

#### 5.1.5 再生リストを編集する

音声・動画ファイルをリストにして整理し、好きな順番に再生させることができます。 例えばCDの音楽をmp3等の形式のファイルに変換してハードディスクに保存すれば、CD1枚分よ りも長い時間の、お気に入りのアルバムを作成できます。 以下、音声ファイルを例に説明します。

- (1)「リスト作成」キーを選択します。
- (2) "無題の再生リスト"と表示されている場所に、名前を入力して「Ent」を選択します
- (3) 画面中央の一覧で登録したいファイルを選択します。
- (4)「リストに追加」キーを選択するとコンテキストメニューが開くので、登録したいリスト名を選択して「Ent」キーを選択します。

(メモ) 左のウィンドウ枠の操作について 左のウィンドウ枠に表示されるフォルダのうち、小さな三角アイコンがついているものは、 右矢印キーを選択すると、下位のフォルダやリストを表示させることができます。

- (5) リスト内のファイルの順番を変更する場合は、左のウィンドウ枠でリストを選択してから「Tab」 キーで中央のウィンドウ枠に移り、順番を移動したいファイルを選択して「リスト内上移動」「リ スト内下移動」キーで移動します。
- (6) ファイルをリストから削除する場合は、左のウィンドウ枠でリストを選択してから「Tab」キーで中 央ウィンドウ枠に移り、削除したいファイルを選択して「Del」キーを選択します。
- (7) リストを再生するには、左のウィンドウ枠からリストを選択し「Appliメニュー」キーを選択するとコンテキストメニューが開くので、"再生"を選んで「Ent」キーを選択します。

### 5.1.6 一覧に表示するファイルのカテゴリを選択する

ー覧に表示するファイルの種類(音楽、動画、画像)の切り替えと、各種類のファイルの中でのカテ ゴリの選択方法を説明します。

以下、音楽ファイルをアーティスト別で表示する手順で説明します。

- (1)「カテゴリヘ」キーを選択します。
- (2) 上または下矢印キーで「音楽」の所に移動します。下矢印キーを選択するとメニューが表示されるので「アーティスト」を選択します。

# 6章 便利な操作

オペレートナビTT3では「オペナビメニュー」からシステムキーボードを表示することができます。ここでは、システムキーボードを利用してできる便利な操作を説明します。

# 6.1 オペナビメニューを表示する

オペナビメニューを表示するには、オンスクリーンキーボードから「メニュー」を選択します。スイッ チを続けて2回押しすることでも表示できます。

メモ スキャン動作中に「オペナビメニュー」を表示させ、何も操作をしなかった場合は自動的に閉じます。

「オペナビメニュー」には、下の図のように左側の「スイッチ機能メニュー」と右側の「システムキーボードメニュー」の2つのグループがあります。

|                  |              |   | L7043C1 > | TAN-P     | TE         | 1                    |          |
|------------------|--------------|---|-----------|-----------|------------|----------------------|----------|
| オペナビメニュー         |              |   | IME<br>F6 | Spc<br>F7 | SpcR<br>F8 | Ent<br>F9            | 無変打      |
| スキャン方向反転         | キーホート切替      |   | Shift     | Del       | BS         | Esc                  | Tab      |
| キーホートの先頭からスキャン再開 | カレントウィント「ウ操作 |   | あ         | L'        | 3          | 초                    | お        |
| グループの先頭からスキャン再開  | オペナビウィンドウ操作  |   | - ¥       | Ē         | ने         | 끂                    | そ        |
| 一つ上のグループからスキャン再開 | アブリケーション起動   |   | た         | ち         | 3          | T                    | ٤        |
|                  | アフリケーション切替   | 4 | 倍         | 71        | 82         | <u>7</u>             | 0)<br>(Ŧ |
| •                | 機能切替         |   | l S       | H         | £          | 8                    | ŧ        |
| •                | 設定変更         |   | や         | P         | ÷          | th                   | Z        |
| •                | Windows終了    |   | お         | ŧ         | ã          | 10                   | 2        |
|                  | バージョン情報      |   | 1         | 2         | 3          | 4                    | 5        |
|                  |              |   | 6         | /         | ş          | 9                    | 0        |
|                  | メニュー閉じる      |   | <u>, </u> | j,        | 1          | j.                   |          |
| <u>п</u>         |              | Ĩ |           | 名前        | よ 書        | 밋뤭                   | 終了       |
| Aフイッチ機能メニュー B    | シフテムキーボードメニ  |   | OK        | キャン       | はい         | た の                  |          |
|                  |              |   | 保存        | する        | 爆在         | ない                   |          |
|                  |              | 1 | X=1-      | 用炉        | AP起        | <del>再用</del><br>AP切 | 雇る       |
|                  |              |   |           |           |            |                      | 110      |

#### A. スイッチ機能メニュー

「スイッチ機能メニュー」グループでは、次の4種類のスイッチ機能を実行できます。

- i. スキャン方向反転
- ii. キーボードの先頭からスキャン再開
- iii. グループの先頭からスキャン再開
- iv. つ上のグループからスキャン再開

2回押しでオペナビメニューを表示できる場合、スキャン反転など行えるので便利です。

#### B. システムキーボードメニュー

ウィンドウのサイズ変更や移動、オペレートナビの終了、Windowsのシャットダウンといった操作を 行うための「システムキーボード」に切り替えることができます。システムキーボードには次の種類 があります。

(1) キーボード切替:

文字入力やWindows操作などのキーボードに切り替えることができます。

(2) カレント(アクティブ)ウィンドウ操作:

アプリケーションウィンドウの移動やサイズ変更などができます。

(3) オペナビウィンドウ操作:

オンスクリーンキーボード画面の移動や位置登録などができます。

(4) アプリケーション起動:

アプリケーションを起動することができます。

(5) アプリケーション切替:

アプリケーションを切り替えて利用できます。

(6) 機能切替:

スイッチやテンキーの操作モードを切り替えたりすることができます。

(7) 設定変更:

キーボードスキャンやマウスポインタの移動速度、音量や音程の設定ができます。

(8) Windows終了:

Windowsを終了することができます。

(9) バージョン情報:

オペレートナビTT3のバージョン情報を確認することができます。

## 6.2 スキャンカーソルの位置を変更する

スキャン動作中にスキャンカーソルの位置を変更したい場合は、2回押しで「オペナビメニュー」を 開き、左側の「スイッチ機能メニュー」から選択します。

メモ スイッチ2回押しした時に「オペナビメニューを開く」が動作するかどうかは、選択した セットファイルによって異なります。『標準セットファイル 簡易ガイド』でご確認ください。 ✓モ」「スイッチ機能メニュー」は、スキャン動作中にオペナビメニューを開いた場合のみ表示されます。

#### ●スキャンの向きを反転する

- (1) スイッチを2回押し「オペナビメニュー」を開きます。
- (2)「スキャン方向反転」を選択すると、スキャンの向き(順序)が逆転します。
  - メモ スキャンの向き反転後、あるグループや項目を選択したり、スキャンが自動停止したりすると、もとのスキャン方向に戻ります。

#### ●オンスクリーンキーボードの先頭からスキャンをやり直す

- (1) スイッチを2回押し「オペナビメニュー」を開きます。
- (2)「キーボードの先頭からスキャン再開」を選択すると、スキャンカーソルがオンスクリーンキー ボードの先頭に戻ります。

#### ●スキャンしているグループの先頭からスキャンする

- (1) スイッチを2回押し「オペナビメニュー」を開きます。
- (2)「グループの先頭からスキャン再開」を選択すると、スキャンカーソルが現在スキャングループの先頭に戻ります。

#### ●スキャン位置を一つ上に戻す

- (1) スイッチを2回押し「オペナビメニュー」を開きます。
- (2)「一つ上のグループからスキャン再開」を選択すると、スキャンカーソルが一つ上位のスキャン グループの先頭に戻ります。

# 6.3 オンスクリーンキーボードを切り替える

- (1)「KB切替」を選択します。キーボード一覧が表示されます。
- (2) 切り替えたいオンスクリーンキーボードを選択すると、キーボードが切り替わります。

| 【KB切替】オペレー | トナビ         |         | ×       |
|------------|-------------|---------|---------|
| かな         | 英数          | 記号      | WLメール11 |
| IE         | Win         | エクスプローラ | マウス     |
| ダイアログ      | MediaCenter | 電卓      | ンリティア   |
| フリーセル      | マインスイーパ     | ハーツ     |         |
| XII-       | AP起動        | AP切替    | 戻る      |

# 6.4 アプリケーションを切り替える

- (1)「AP切替」を選択します。起動しているアプリケーションの一覧が表示されます。
- (2) 切り替えたいアプリケーションを選択します。選択したアプリケーションが前面に表示されます。

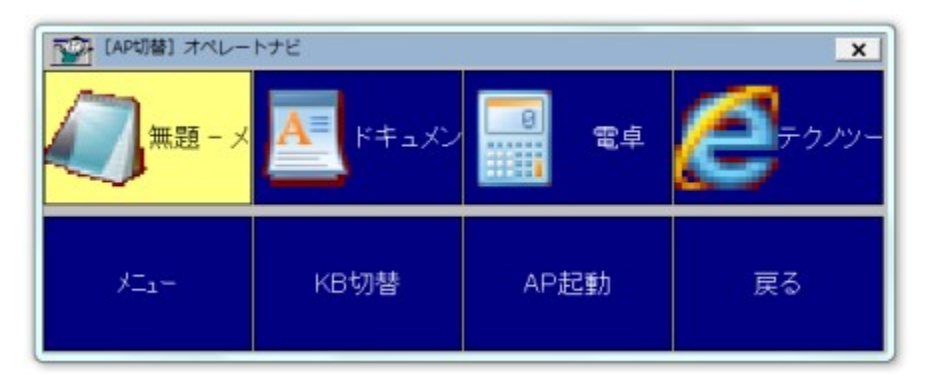

# 6.5 アプリケーションのウィンドウの移動やサイズ変更をする

アプリケーションのウィンドウを移動したり、サイズを変更したりすることができます。これらの操作 には「カレントウィンドウ操作」キーボードを使います。操作したいウィンドウを「AP切替」などでカレ ント(アクティブ)にしておく必要があります。

(1)「メニュー」を選択し、「オペナビメニュー」開きます。

(2)「カレントウィンドウ操作」を選択すると「カレントウィンドウ操作」キーボードに切り替わります。

メモ」「戻る」を選択すると元のキーボードに戻ります。

| 10001970ド9操作]オペレートナビ × |      |      |      |  |
|------------------------|------|------|------|--|
| 最大化                    | 最小化  | 元に戻す | 閉じる  |  |
| 移                      | 動    | サイス  | 変更   |  |
| <b>+</b>               | \$   |      | *    |  |
|                        |      |      | 戻る   |  |
| XII-                   | KB切替 | AP起動 | AP切替 |  |

## ●アプリケーションのウィンドウを最大化する

「最大化」を選択するとアプリケーションのウィンドウが最大化されます。

#### ●最大化したアプリケーションのウィンドウを元に戻す

「元に戻す」を選択するとアプリケーションのウィンドウが元のサイズに戻ります。

#### ●アプリケーションのウィンドウを最小化する

「最小化」を選択するとアプリケーションのウィンドウが最小化されます。

メモ) 最小化したウィンドウを元のサイズに戻すには、「AP切替」で最小化しているアプリケーションを選択してください。「元に戻す」では最小化を元に戻すことはできません。

#### ●アプリケーションのウィンドウを移動する

- (1)「移動」を選択します。「移動」に赤い枠が表示されます。
- (2) この状態で、移動したい方向の矢印キー(連続移動キー)を選択します。アプリケーションのウィ ンドウが選択した方向に移動します。
- (3) 移動を止めたい場所でスイッチを押すと移動が止まります。
- (4) 続けて矢印キーを選択すると、引き続きウィンドウの移動を行います。矢印キー以外のキーを 選択すると、「移動」の状態が解除されます。

#### ●アプリケーションのウィンドウのサイズを変更する

- (1)「サイズ変更」を選択します。「サイズ変更」に赤い枠が表示されます。
- (2) この状態で、サイズ変更する方向を選択します。ウィンドウの右の辺と下の辺を移動してサイズ変更します。サイズ変更は自動的に繰り返して行われます。
  - ・右矢印:ウィンドウの右の辺が右に動き、サイズが大きくなります。
  - ・下矢印:ウィンドウの下の辺が下に動き、サイズが大きくなります。
  - ・ 左矢印: ウィンドウの右の辺が左に動き、サイズが小さくなります。

・上矢印:ウィンドウの下の辺が上に動き、サイズが小さくなります。

(3)サイズ変更を止めたいところで、スイッチを押すとサイズ変更が止まります。

メモ)サイズを大きくする際に右または下に充分なスペースがない場合は、ウィンドウを左 または上に移動してから作業を行ってください。

アプリケーションを閉じる

「閉じる」を選択すると、アプリケーションのウィンドウが閉じます。

メモ)アプリケーションを閉じる際に、「変更を保存しますか?」のようなダイアログが表示 された場合は、「ダイアログ」や「Win」キーボードなどに切り替えてダイアログの操作をして ください。

## 6.6 オペレートナビTT3のウィンドウの移動やサイズ変更をする

オペレートナビのウィンドウ(オンスクリーンキーボード)を好きな位置に移動したり、サイズを変更 することができます。これらの操作には「オペナビウィンドウ操作」を使います。

(1)「メニュー」を選択し、「オペナビメニュー」を開きます。

(2)「オペナビウィンドウ操作」を選択すると「オペナビウィンドウ操作」が画面中央に開きます。

| 【ホペナビウィンドウ操作】オペナビメニュー |      |       |          |  |
|-----------------------|------|-------|----------|--|
| 位置変更                  | 位置登録 | 隠す    | 終了       |  |
| 移動                    |      | サイズ変更 |          |  |
| <b>+</b>              | \$   |       | <b>†</b> |  |
| オペナビメニューに戻る           |      | x=1-  | 閉じる      |  |

#### ●オンスクリーンキーボードの位置を変更する

「位置変更」を選択するごとに、キーボードが画面左上→左下→右下→右上へと移動します。

メモ「オペレートナビ設定」のキーボード位置設定により、オペレートナビ起動時のキーボード位置や位置変更の順番を変えることができます。

#### ●オンスクリーンキーボードを移動する

(1)「移動」を選択します。「移動」に赤い枠が表示されます。

(2) この状態で、移動したい方向の矢印キー(連続移動キー)を選択します。オンスクリーンキー ボードがその方向に移動します。

- (3) 移動を止めたい場所でスイッチを押すと移動が止まります。
- (4) 続けて矢印キーを選択すると、引き続きオンスクリーンキーボードの移動を行います。矢印 キー以外のキーを選択するか、「オペナビウィンドウ操作」メニューを閉じると「移動」の状態が 解除されます。

✓モ 移動した位置を記憶させたい場合は、次項の「位置登録」を実行してください。
「位置登録」を実行しない場合、他のキーボードに切り替えたとき元の位置に戻ります。

#### ●オペナビウィンドウの現在位置を登録する

「位置登録」を選択すると、オンスクリーンキーボードの現在位置が記憶されます。

#### ●オペナビウィンドウのサイズを変更する

- (1)「サイズ変更」を選択します。「サイズ変更」に赤い枠が表示されます。
- (2) この状態で、サイズ変更する方向を選択します。ウィンドウの右の辺と下の辺を移動してサイズ変更します。サイズ変更は自動的に繰り返して行われます。
  - ・右矢印:ウィンドウの右の辺が右に動き、サイズが大きくなります。
  - ・下矢印:ウィンドウの下の辺が下に動き、サイズが大きくなります。
  - ・左矢印:ウィンドウの右の辺が左に動き、サイズが小さくなります。
  - ・上矢印:ウィンドウの下の辺が上に動き、サイズが小さくなります。
- (3) サイズ変更を止めたいところで、スイッチを押すとサイズ変更が止まります。

メモ) サイズを大きくする際に右または下に充分なスペースがない場合は、ウィンドウを左 または上に移動してから作業を行ってください。

#### オンスクリーンキーボードを隠す

アプリケーションにオンスクリーンキーボードが重なって操作しにくいとき、「隠す」を選択すると、一時的に隠す(非表示にする)ことができます。

(メモ)スイッチを押したりテンキーを操作すると再びオンスクリーンキーボードが表示されます。

●オペナビウィンドウ(オペレートナビTT3)を終了する

「終了」を選択すると、オペレートナビ終了確認ダイアログが表示され、[OK]を選択するとオペレートナビが終了します。

## 6.7 速度や音量を変更する

スキャン速度や音量などは「オペレートナビ設定」を起動しなくても、オンスクリーンキーボードから 変更することができます。ここではシステムキーボードの「設定変更」キーボードを使って、いくつ かの設定を変更する方法を説明します。

(1)「メニュー」を選択し、「オペナビメニュー」を開きます。

(2)「設定変更」を選択すると「設定変更」キーボードに切り替わります。

| (設定変更) 7     | オペレートナビ  |               |          | ×                                     |
|--------------|----------|---------------|----------|---------------------------------------|
| スキャン         | /速度      | 1.50 秒        | +        | ÷                                     |
| ポイン          | 9速度      | 10   70 ドット/利 | +        |                                       |
| 合成音          | 声速度      | 3             | 1        | +                                     |
| 合成育          | 声音程      | 5             | +        |                                       |
|              | スイッチ操作時  | 7             | 1        | +                                     |
|              | スキャン移動時  | 7             | +        |                                       |
| 音量           | スキャン選択時  | 7             | +        |                                       |
|              | 読み上げ実行日  | 7             | <b>†</b> | ÷ ,                                   |
|              | フォーカス強調時 | —             | ÷ /      | · · · · · · · · · · · · · · · · · · · |
| + <u>ت</u> _ | KB切替     | AP起動          | AP切替     | 戻る                                    |

メモ 連続入力キーについて

矢印キーのように右下に三角のマークがついたキーは、選択した後、そのキーの上でス キャンカーソルが2回点滅します。この点滅の間にもう一度スイッチを押すと同じキーを続 けて選択できます。

#### ●キーボードスキャンの速度を速くしたり、遅くする

「スキャン速度」の行の「↑」「↓」を選択すると、選択する度にキーボードスキャンの速度が速く なったり、遅くなったりします。変更の結果は「スキャン速度」の右の欄に表示されます。

#### ●マウスポインタの移動速度を速くしたり、遅くする

「ポインタ速度」の行の「↑」「↓」を選択すると、選択する度にマウスポインタ移動時の速度が速く なったり、遅くなったりします。変更の結果は「ポインタ速度」の右の欄に「低速時 | 高速時」で表示 されます。速度を変更すると、低速時と高速時の間隔を保ったまま変化します。

メモ)マウスポインタは、移動開始時には低速で動き、しばらくすると高速での移動に変わります。

#### ●読み上げの速さを速くしたり、遅くする

「合成音声速度」の行の「↑」「↓」を選択すると、選択する度に速度が速くなったり、遅くなります。 変更の結果は「合成音声速度」の右の欄に0(遅い)~10(速い)の数字で表示されます。

#### ●読み上げの音程を高くしたり、低くする

「音声合成音程」の行の「↑」「↓」を選択すると、選択する度に音程が高くなったり、低くなります。 変更の結果は「音声合成音程」の右の欄に0(低い)~10(高い)の数字で表示されます。

#### ●音量を大きくしたり、小さくする

「音量」の中の「スイッチ操作時」「スキャン移動時」「スキャン選択時」「読み上げ実行時」「フォーカ ス強調時」の各行の「↑」「↓」を選択すると、それぞれの項目について音量が大きくなったり、小さ くなります。変更の結果は各項目の右の欄に0(なし、小)~10(大)の数字で表示されます。

## 6.8 オペレートナビの機能を切り替える

スイッチやテンキーの操作モード、音声出力の有無などを、「機能切替」キーボードを使って切り替 えることができます。

(1)「メニュー」を選択し、「オペナビメニュー」を開きます。

(2)オペナビメニューから「機能切替」を選択すると、「機能切替」キーボードに切り替わります。

| [機能切替] オ | ペレートナビ |        |        | ×      |
|----------|--------|--------|--------|--------|
| スイッチ     | 操作     | KBスキャン | 画面スキャン | 機能割り当て |
| テンキー     | 操作     | KB操作   | マウス    | 機能割り当て |
| 音声/3     | 効果音    | 出力する   | 出力しない  |        |
| IME変換情   | 報自動登録  | 登録する   | 登録しない  |        |
| ждан-    | KB切替   | AP起動   | AP切替   | 戻る     |

[メモ〕「機能切替」キーボードで赤い枠で囲まれているキーが、現在選択されている機能・状態です。

メモ」セットファイルで有効になっていない機能は選択できません。例えば「オペレートナビ設定」 のスキャン方法で[画面スキャンを利用する]がオフの場合は、「画面スキャン」キーは選択できま せん。

#### ●(スイッチ入力)キーボードスキャンから画面スキャンへ切り替える

「スイッチ操作」の「画面スキャン」を選択すると、キーボードスキャンから画面スキャンモードに切り替わります。

メモ) 画面スキャンモードからキーボードスキャンモードに戻るには、マウスポインタが停止している状態で、スイッチを3回押ししてください。

✓王「機能割り当て」を選択すると、スイッチに割り当てられている機能(スイッチコマンド) を確認することができます。

#### ●(テンキー入力)キーボード操作モードからマウスエミュレータモードに切り替える

「テンキー操作」の「マウス」を選択すると、オンスクリーンキーボード操作モードからマウスエミュ レータモードに切り替わります。

メモ テンキーの 0 を押してもマウスエミュレータモードへ切り替えることができます。また、オンスクリーンキーボード操作モードに切り替える場合にもテンキーの 0 を押します。

#### ● 音声/効果音の出力を止める

「音声/効果音」の「出力しない」を選択すると、オペレートナビの音声/効果音の出力が止まります。

(メモ) 再度、音声/効果音を出力するには「出力する」を選択してください。

#### ●IMEでの変換内容を語句補完辞書に自動登録する

語句補完機能をご利用時、文字入力中にIMEで変換確定した語句を語句補完辞書に自動登録す るかどうかを切り替えることができます。

「IME変換情報自動登録」で「登録する」または「登録しない」を選択すると、語句補完辞書への自動登録がオン/オフとなります。

## 6.9 Windowsを終了する

Windowsを終了したい場合には、システムキーボードの「Windows終了」キーボードを使います。

メモ Windowsを終了する前にアプリケーションを終了してください。

<u>ご注意</u> オペレートナビ起動中にWindowsをシャットダウンする場合は、必ず「Windows終了」キー ボードから行ってください。Windowsのスタートボタンなどから行いますと、オペレートナビが終了で きないことがあります。

| [Windows終了] オペレートナビ         × |      |      |      |
|-------------------------------|------|------|------|
| シャットダウンする                     |      | 再起動  | 訪する  |
|                               |      |      | 戻る   |
| XII-                          | KB切替 | AP起動 | AP切替 |

●Windowsをシャットダウンする

- (1)「メニュー」を選択し、「オペナビメニュー」を開きます。
- (2) オペナビメニューから「Windows終了」を選択すると、「Windows終了」キーボードに切り替わります。
- (3)「シャットダウンする」を選択すると「システム終了確認」キーボードが表示され、「終了する」を選 択するとWindowsがシャットダウンします。

#### ●Windowsを再起動する

- (1)「メニュー」を選択し、「オペナビメニュー」を開きます。
- (2)オペナビメニューから「Windows終了」を選択すると、「Windows終了」キーボードに切り替わります。
- (3)「再起動する」を選択すると「システム終了確認」キーボードが表示され、「再起動する」を選択 するとWindowsが再起動します。

#### < Q & A >

- Q Windowsを終了しないでパソコンの電源を切ってはいけないと聞きましたが・・・
- ▲ そのとおりです。ここに書いてある手順どおり、オペナビメニューから「Windows終了」で「シャットダウン」を選択して終了すると、パソコンの電源は安全に自動的に切れます。パソコンの電源を切る必要がある場合は、必ずこの手順で操作してください。
  - もし、Windowsを終了しないでパソコンの電源を切ってしまうと、Windowsで使う重要なファイル やパソコンを作動させるための内部情報、ハードディスクなどが壊れたりすることもあり、パソ コンが起動できなくなることもあります。その場合、これまで保管してきた大切なデータまでも失 うことになってしまいます。

# 7章 Windowsを操作する

ここではWindowsの基本操作について説明します。Windowsの基本的な操作方法を知っておくと、 新しいアプリケーションを利用するときなど役に立ちます。

# 7.1 「マウス」キーボードで操作する

### 7.1.1 「マウス」キーボードの操作一覧

## ●「マウス」キーボード

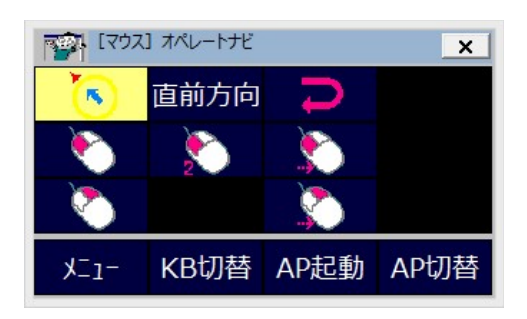

「マウス」キーボードには、上図のようにマウスの操作が登録されています。 各キーの意味と操作方法について説明します。

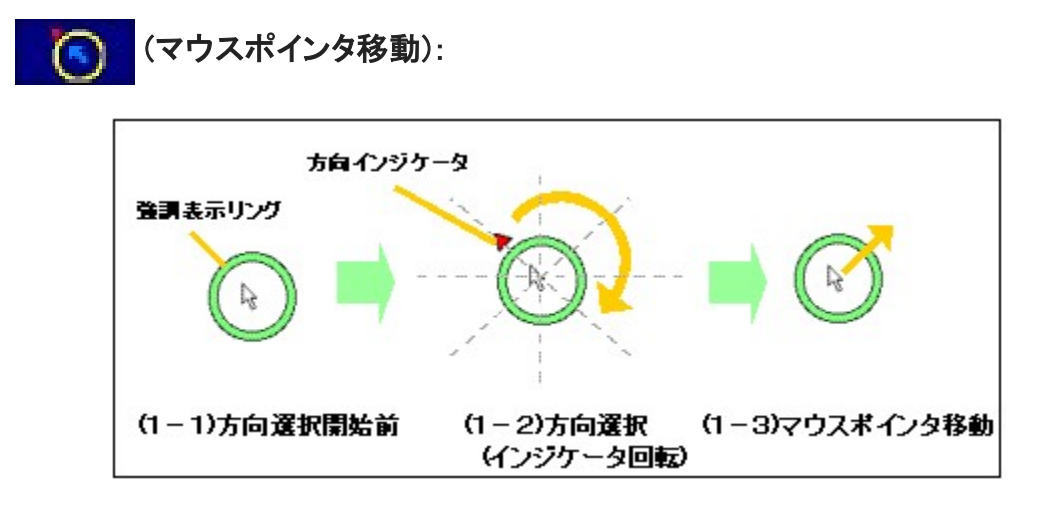

1-1) 方向選択開始

「マウスポインタ移動」キーを選択すると、方向インジケータ(赤い▲マーク)が現れます。 1-2) 移動方向の選択 方向インジケータ(▲)がマウスポインタの周囲を8方向に回転します。目的の方向にきたら スイッチを押します。

1-3) マウスポインタ移動

マウスポインタが(1-2)で選択された方向に移動を始めます。目的の位置でスイッチを押す とマウスポインタは停止します。

「直前方向」

マウスが停止する前に移動していた方向へ再度マウスポインタの移動を開始します。

\_\_\_(反転):

マウスポインタをUターンさせる場合に実行します。

# 

「左クリック」「左ダブルクリック」「左ボタンプレス(/リリース)」「右クリック」「右ボタンプレス(/リリース)」を行う場合にそれぞれ実行します。

✓王 左ドラッグ操作を行うには、「左ボタンプレス(/リリース)」を選択し、左ボタン押下(プレス)状態になった後、(1)のマウスポインタ移動を行います。その後もう1回「左ボタンプレス (/リリース)」を選択して、左ボタン押下状態を解除(リリース)します。

#### 7.1.2 マウスでメニューを操作する

Windowsには、アプリケーションのメニュー(メニューバー)、システムメニューなど様々なメニューがあります。ここでは、「マウス」キーボードを使ってメニューバーを操作する方法を説明します。

(1)「マウスポインタ移動」を選択し、メニューバーの項目の上にマウスポインタを移動します。

(2)「左クリック」を選択します。メニューバーの下にサブメニューが開きます。

(3)「マウスポインタ移動」を選択し、サブメニューの項目の上にマウスポインタを移動します。

(4)「左クリック」を選択します。選択した項目が実行されます。

#### 8.1.3 マウスでダイアログを操作する

Windowsにはファイルを開いたり、アプリケーションの設定を行うためのダイアログが数多くあります。ここでは、「マウス」キーボードを使ってダイアログを操作する方法を説明します。

#### ●ボタン

ダイアログには様々なボタンがありますが、マウスポインタを移動して左クリックすれば実行できます。

(1)「マウスポインタ移動」を選択してマウスを数回移動し、ボタンの上に移動します。(2)「左クリック」を選択すると、選択したボタンが実行されます。

#### ●リスト

複数の項目の中から選択するための部分をリストといいます。 目的の項目の上に、マウスポインタを移動して、左クリックすれば選択できます。

(1)「マウスポインタ移動」を選択してマウスを数回移動し、目的の項目の上に移動します。 (2)「左クリック」を選択すると、項目が選択された状態になります。

リストには▼の部分をクリックして開く形式のものもあります。

(1)「マウスポインタ移動」を選択して、マウスを数回移動し、▼の上に移動します。

(2)「左クリック」を選択すると、リストが開きます。

(3)「マウスポインタ移動」を選択して、マウスを数回移動し、目的の項目の上に移動します。 (4)「左クリック」を選択すると、リストが閉じ、選択した項目が表示されます。

#### ●ラジオボタン

複数の項目の中から1つだけを選択するための部分をラジオボタンといいます。 選択したい項目の上にマウスポインタを移動して、左クリックすれば選択できます。

(1)「マウスポインタ移動」を選択してマウスを数回移動し、目的の項目の上に移動します。 (2)「左クリック」を選択すると、目的の項目が選択され、他の項目の選択が解除されます。

#### ●チェックボックス

ある項目を選択するかしないかを口にチェックする形式の部分をチェックボックスといいます。 選択したい項目の上にマウスポインタを移動して、左クリックすればチェック(選択)できます。

(1)「マウスポインタ移動」を選択してマウスを数回移動し、目的の項目の上に移動する。 (2)「左クリック」を選択すると、口の部分がチェックされる。

(メモ)チェックを解除するには、もう一度「左クリック」します。
### ●エディット

文字を入力することができる部分をエディットといいます。エディット部分に入力するには、マウス で左クリックして選択した後、文字入力用のキーボードに切り替えて文字を入力します。

- (1)「マウスポインタ移動」を選択してマウスを数回移動し、文字を入力したいエディットの上に移動 します。
- (2)「左クリック」を選択すると、エディットの中にカーソル(カレット)が表示されます。
- (3)「KB切替」で文字入力用キーボードに切り替えて、文字を入力します。

# 7.2「Win」キーボードで操作する

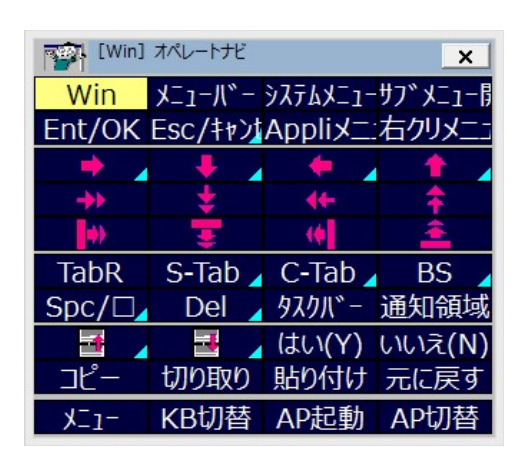

オペレートナビTT3では様々なWindows操作をより効率的にできるように、Windowsの様々なキー 操作をあらかじめ登録した「Win」キーボード、「ダイアログ」キーボードなどを用意しています。ここ では、これらのキーボードを利用して基本的なWindowsの操作を行う方法を説明します。

### 7.2.1 「Win」キーボードの操作一覧

「Win」:

スタート画面に切り替わります。

VE Windows10のスタート画面は、従来のスタートメニューの構成が異なります。これに
伴い、従来のオペレートナビにあった「スタート(Windowsキー,↓の繰り返し)」キーは無くな
りました。

「メニューバー」:

メニューバー上の最初のメニュー項目にフォーカスが移動します。別のメニュー項目に移動したい 場合は左右矢印キーを選択してください。メニューを開く場合は「↓」キーを選択してください。 メモ)アプリケーションによっては、メニュー項目が縦並びになっているものがあります。この場合は上下矢印キーでフォーカス移動してください。

✓王 ワードパッドやエクスプローラーなどのリボンUIでは、上下左右矢印キー および Tab キーでフォーカス移動してください。「マウス」キーボードのほうが操作しやすい場合もあり ます。

「システムメニュー」: システムメニューが開き、メニュー上をスキャンします。

「サブメニュー開」:

「→,↓(繰り返し)」キーが登録されています。

「Appliメニュー」:

フォーカスのある項目について、Applicationキーによるコンテキストメニューを表示し、メニュー上 をスキャンします。

「右クリメニュー」:

マウスポインタのある箇所について、右クリックメニューを表示し、メニュー上をスキャンします。

🔶 🔶 📥 (移動キー):

キーボード上の矢印キーと同じ動作をします。

🛻 🔶 🛣 👲 (連続移動キー):

キーボード上の矢印キーと同じ動作をしますが、自動的に入力を繰り返します。スイッチを押すと 停止します。

🚺 🙌 🧰 📅 (連続選択キー):

キーボード上で Shift を押しながら矢印キーを押したときと同じ動作をします。自動的に入力を繰り返します。スイッチを停止します。Windows操作ではアプリケーション内の文字列の選択などに用います。

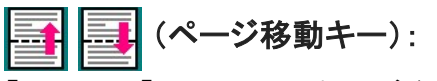

「PageUp」「PageDown」キーが登録されています。Windows操作では前後のページや上下の行を 表示するために用います。 「コピー」、「切り取り」、「貼り付け」、「元に戻す」:

「Ctrl+C」「Ctrl+X」「Ctrl+V」「Ctrl+Z」が登録されています。Windows上のアプリケーションで利用される一般的な編集コマンドです。

「TabR」、「S-Tab」、「C-Tab」:

「Tab(繰り返し)」「Shift+Tab」「Control+Tab」が登録されています。「S-Tab」は Tabキーとは逆方向 に1つだけ移動します。「C-Tab」はダイアログ内のタブを切り替える時に用いたりします。

「Spc/□」、「BS」、「Del]:

「Spc/口」には「スペース」キー、「BS」には「BackSpace(バックスペース)」キー、「Del」には「Delete (デリート)」キーが登録されています。「Spc/口」はダイアログのチェックボックス「口」のチェックを オン/オフするために利用できます。「BS」「Del」は選択した項目の削除などに利用できます。ま た、特に「BS」は、ファイルやフォルダなどが表示されているリストで、上位のフォルダに戻る場合 に利用されることもあります。

「はい(Y)」、「いいえ(N)」:

「はい(Y)」は「Y」、「いいえ(N)」は「N」キーが登録されており、これらの項目が表示されるダイアロ グボックスで利用することができます。

(メモ) "繰り返し" と "連続入力" の違い:

オンスクリーンキーボードには、"繰り返し" や "連続入力" が設定されているキーがあります。 "繰り返し":

「連続矢印」キーや「TabR」キーのように自動的にリピートし、スイッチを押すと止まります。

″連続入力″:

「S-Tab」キーのように右下隅に三角マークがあり、そのキーを選択実行すると、キーボード先頭からスキャン再開せずに、同じキーの上でスキャンカーソルが点滅します。点滅中にスイッチを押すと同じキーを入力できます。

7.2.2 オンスクリーンキーボードでメニューを操作する

「Win」キーボードで、アプリケーションのメニュー(メニューバー)、システムメニューを操作する方法 を説明します。

●アプリケーションのメニュー

「Win」キーボードでアプリケーションのメニューを操作する方法について説明します。ここでは、 Internet Explorer の [表示]メニューから、文字のサイズを [最大] に変更する操作を例に説明しま す。

- Internet Explorer が起動している状態から、「KB切替」を選択し、「Win」キーボードに切り替え ます。
- (2)「Win」キーボードの「メニューバー」キーを選択します。Internet Explorer のメニューバー上の [ファイル]にフォーカスが移ります。
- (3)「右連続矢印」キーを選択してフォーカス移動し、[表示]メニューにきたら、スイッチを押して停止 します。
- (4)「下連続矢印」キーを選択します。[表示]メニューが開き、メニュー上をスキャンします。
- (5) [文字のサイズ]項目にきたらスイッチを押してスキャンを停止させます。
- (6)「サブメニュー開」キーを選択します。[文字のサイズ]の横にさらにサブメニューが開き、メニュー 上をスキャンします。
- (7) [最大]の項目で、スイッチを押しスキャンを停止させます。
- (8) Ent/OK」キーを選択すると、Internet Explorer の表示文字のサイズが大きくなります。

メニューを間違って開いてしまった場合には、「Esc/キャンセル」キーを選択すると1 段メニューが閉じます。

#### 7.2.3 オンスクリーンキーボードでダイアログを操作する

「Win」キーボードまたは「ダイアログ」キーボードで、ダイアログを操作する方法について説明します。

ここでは、ワードパッドの「名前をつけて保存」「検索」ダイアログの操作例について説明します。

#### ●「名前を付けて保存」ダイアログボックスの操作

「Win」および「英数」キーボードで、ワードパッドの文章を "test.txt" というファイル名で「名前を付けて保存」する操作を説明します。

- (1) ワードパッドに文章が表示されている状態で「KB切替」を選択し、「Win」キーボードに切り替え ます。
- (2)「メニューバー」「左右矢印」および「下矢印」キーを選択しながら、[ファイル]メニュー → [名前を 付けて保存] ヘフォーカス移動し、「Ent/OK」キーを選択して「名前を付けて保存」ダイアログを 開きます。

このときフォーカス位置は [ファイル名] の右の欄にあります。

メモ」「英数」キーボードで「Alt」と「f」キーを選択することで、[ファイル]メニューを開くこともできます。

- (3)「KB切替」を選択して「英数」キーボードに切り替えます。
- (4) IMEが日本語入力オフの状態であることを確認し、「test.txt」と入力します。

(5)「KB切替」を選択して「Win」キーボードに切り替えます。

- (6)「TabR」キーを選択して [ファイルの種類]の右の欄へフォーカス移動します。
- (7)「下矢印」キーを選択し[テキストドキュメント(\*.txt)]の項目で「Ent/OK」キーで決定します。
- (8)「Ent/OK」キーを再度選択すると、"test.txt"の名前でファイルが保存されます。

✓モ ファイルの保存先フォルダは、「名前を付けて保存」ダイアログ上部のアドレスバー または 左ペインのナビゲーションウィンドウに表示されています。「TabR」や「Ent/OK」キー を選択しながら、保存先フォルダを変更することもできます。

#### ●「検索」ダイアログボックスの操作

「Win」キーボードなどで、ワードパッドに表示された文章の中の特定の文字列を検索する操作を説明します。

- (1) ワードパッドに文章が表示されている状態で「KB切替」を選択し、「Win」キーボードに切り替え ます。
- (2)「メニューバー」および「左右矢印」キーを選択しながら、「ホーム」メニューにフォーカス移動します。次に「↓」および「TabR」を選択して「検索」項目へフォーカス移動します。そして「Ent/OK」 キーを選択して「検索」ダイアログを開きます。
- (3) [検索する文字列] の右の欄にフォーカスがあることを確認し、検索したい文字列に応じて「か な」「英数」「記号」などのキーボードに切り替えます。
- (4) 検索したい語句を入力します。
- (5)「KB切替」を選択し、「Win」キーボードに切り替えます。
- (6)「TabR」キーを選択し、[次を検索]ボタンまでフォーカス移動します。

(メモ)このとき、〔単語単位で探す〕、〔大文字と小文字を区別する〕を有効にしたい場合には、「TabR」キーでその項目へフォーカスを移動し、スイッチを押して停止した後、「Spc/□」 キーを選択すると、それぞれの項目の□にチェックマークが入ります。

(7)「Ent/OK」キーを選択すると、検索したい文字にカーソルが移動します。

# 8章 ひらがな、カタカナだけで入力する

### (標準セットファイル)「1スイッチ50音入力」

漢字変換せずに、ひらがな、カタカナだけで文章を入力できます。『1スイッチ50音入力』セットファ イルでオペレートナビを起動すると、最初に「50かな」キーボードが表示されます。

|     | [50かな] オペ | ペレートナビ |          |    |    |     |     |    |        |    |      |    |               | (2)   | B     | 1   |
|-----|-----------|--------|----------|----|----|-----|-----|----|--------|----|------|----|---------------|-------|-------|-----|
| (1) | ワードパット゛   | とじる    | <b> </b> | あ  | か  | さ   | ∕t: | な  | は      | ŧ  | せ    | 5  | わ             | がぎぐげこ | よみあげ  |     |
|     | 055       | いんさつ   | ÷        | い  | き  | U   | ち   | (2 | ひ      | み  | Þ    | り  | を             | カタカナ  | はじめ   | (3) |
|     | うわがきほ     | けってい   | +        | う  | <  | र्व | 0   | な  | S.     | む  | ት    | N3 | $\mathcal{K}$ | (     | おわり   | (*) |
|     | なまえをつ     | とりけし   | 1        | え  | け  | せ   | て   | ね  | $\sim$ | め  | Z^°− | れ  |               | )     | つづきから |     |
| (2) | がぎぐげこ     | いどう    | Z^°−     | お  | IJ | そ   | と   | の  | (ま     | Ð  | かい   | 3  |               | -     |       | 1   |
| (4) | カタカナ      | すべてける  | かい       | けす | けす | けす  | けす  | けす | けす     | けす | けす   | けす | けす            | すべてける |       |     |

(1)「ワードパッド」を選択します。

ワードパッドが起動したら、「あ」「い」「う」「え」「お」などの文字キーと「スペース」「かいぎょう」な どのキーを使用して文字を入力します。入力を間違えた場合には、「けす」を選択するとカーソ ルの前の文字が削除されます(BackSpaceと同じ)。

| 50m    | 2] オペレート: | ナビ           |    |    |    |     | 1  |    |    |              |    |    |       | ×     |
|--------|-----------|--------------|----|----|----|-----|----|----|----|--------------|----|----|-------|-------|
| ワードハッド | とじる       | +            | あ  | か  | さ  | ∕t: | な  | (t | ŧ  | や            | 5  | わ  | がぎぐげこ | よみあげ  |
| UBK    | いんさつ      | +            | い  | き  | し  | ち   | (2 | V  | み  | Ø            | 9  | を  | カタカナ  | はじめ   |
| うわがきほ  | けってい      | +            | う  | <  | す  | 7   | ち  | 5  | む  | 4            | S  | 6  |       | おわり   |
| なまえをつ  | とりけし      | 1            | え  | け  | せ  | て   | ね  | ~  | め  | <u>_^^ج_</u> | れ  |    | )     | つづきから |
| がぎぐげこ  | いどう       | <u>۲</u> ∧°− | お  | 5  | そ  | と   | Ø  | ほ  | も  | かい           | 3  |    |       |       |
| カタカナ   | すべてける     | かい           | けす | けす | けす | けす  | けす | けす | けす | けす           | けす | けす | すべてける |       |

メモ ワードパッドの位置とサイズを、キーボードとなるべく重ならないように調整してください。ワードパッドではウィンドウを最後に開いた位置を記憶しているので、一度調整すると次からは使いやすくなります。

(2) "がぎぐげご" などの濁音、"ぱぴぷペぽ" などの半濁音、数字などを入力したい場合には、「がぎぐげご」を選択すると「50かな2」キーボードに切り替わります。カタカナを入力したい場合には「カタカナ」を選択すると「50カナ」キーボードに切り替わります。「50かな2」「50カナ2」キーボードの「まえのもじばん」を選択すると「50かな」「50カナ」に戻ります。

| -   |       |         |            |            |    |    |    |    |    |    |                         |      |    |        |          |       |
|-----|-------|---------|------------|------------|----|----|----|----|----|----|-------------------------|------|----|--------|----------|-------|
| 1   | [50かな | \$2] オ/ | ペレート       | ナビ         |    |    |    |    |    |    | x                       | וב   |    |        |          |       |
| が   | ざ     | 7€      | ば          | ぱ          | 8  | Þ  | ٢  | 1  | 6  | スペ | ペース                     |      |    |        |          |       |
| ŧ   | U     | ぢ       | Ũ          | U.         | 65 | ф  | 1  | 2  | 7  | かい | ぎょう                     | 5    |    |        |          |       |
| <   | ず     | づ       | 12         | 5%         | 5  | £  |    | З  | 8  | UX | ざつ                      |      |    |        |          |       |
| げ   | ぜ     | で       | ~          | ~          | ž  | 2  |    | 4  | 9  | まえ | のもし                     | 2    |    |        |          |       |
| IJ  | ぞ     | ど       | ( <b>f</b> | ( <b>f</b> | お  |    |    | 5  | 0  | 力分 | カナ                      |      |    |        |          |       |
| けす  | けす    | けす      | けす         | けす         | けす | けす | けす | けす | けす |    |                         |      |    |        |          |       |
|     |       |         |            |            |    |    |    |    |    |    |                         |      |    |        |          |       |
| 1   | [50カナ | +] オペ   | レートフ       | ナビ         |    |    |    |    |    | 1  |                         |      |    |        |          | ×     |
| ワード | パッド   | とじ      | :3         | +          | ア  | カ  | サ  | 夕  | t  | TV | $\overline{\mathbf{v}}$ | 77   | 5  | ワ      | ガギグゲコ    | よみあげ  |
| 01  | 5<    | いん      | さつ         | +          | イ  | 丰  | シ  | チ  | 11 | E  |                         | ユ    | り  | ₹      | ひらがな     | はじめ   |
| うわた | がきほ   | けっ      | てい         | +          | ゥ  | ク  | ス  | ッ  | X  | フ  | 4                       | Ξ    | ル  | $\sim$ |          | おわり   |
| なまえ | えをつ   | とり      | けし         | 1          | I  | ケ  | セ  | テ  | ネ  | ~  | X                       | ⊼^°- | V  |        | )        | つづきから |
| ガギ: | グゲコ   | いと      | どう         | Z^°-       | オ  | П  | ン  | 4  |    | 木  | Ŧ                       | かい   |    |        | <u> </u> |       |
| 05  | がな    | すべ      | てける        | かい         | けす | けす | けす | けす | けす | けす | けす                      | けす   | けす | けす     | すべてける    | ŝ     |
|     |       |         |            |            |    |    |    |    |    |    |                         |      |    |        |          |       |
| 1   | [50力力 | 12] オ   | ペレート       | ナビ         |    |    |    |    |    |    | ×                       | ר    |    |        |          |       |
| ガ   | ザ     | ダ       | 15         | 18         | 7  | 7  | Г  | 1  | 6  | スペ | 、ース                     |      |    |        |          |       |
| ギ   | 5     | ヂ       | Ľ          | Ľ          | 1  | ٦  | J  | 2  | 7  | かい | ぎょう                     | 5    |    |        |          |       |
| グ   | ズ     | Ÿ       | ブ          | プ          | ゥ  | Ξ  |    | З  | 8  | いん | さつ                      |      |    |        |          |       |
| ゲ   | ゼ     | デ       | ~          | ~          | т  | ッ  |    | 4  | 9  | まえ | のもし                     | 2    |    |        |          |       |
|     |       |         | 1.0        | 1.0        |    |    |    |    |    |    | 1.2.4.                  |      |    |        |          |       |

(3) ワードパッドに入力した文章を読み上げることができます。

(ナす (ナす (ナす (ナす (ナす (ナす (ナす (ナす (ナす

| よみあげ  | ワードパッドに入力した文章を先頭から読み上げます。<br>このとき、読み上げ中の文字を拡大して表示されます。       |
|-------|--------------------------------------------------------------|
| おわり   | 読み上げ中にスイッチ操作を行うと中断します。 ここで「おわり」を選択すると<br>読み上げを終了します。         |
| はじめ   | 再び先頭から読み上げたい場合には「はじめ」を選択します。                                 |
| つづきから | 読み上げ中にスイッチ操作を行うと中断します。このとき「つづきから」を選択<br>すると中断位置から読み上げを再開します。 |

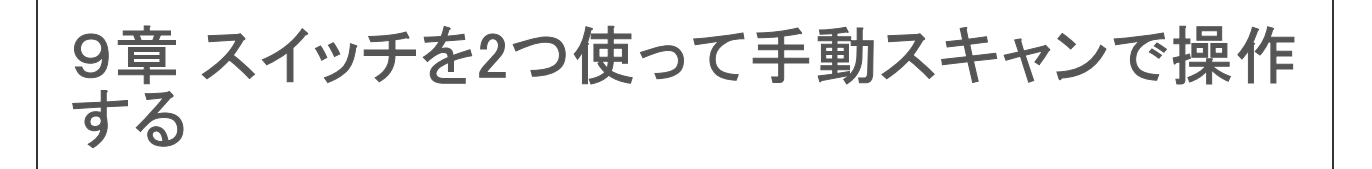

(標準セットファイル)「2スイッチスキャン手動」

2つのスイッチを使って、一方のスイッチでスキャンカーソルを1つずつ動かし、もう一つのスイッチ で選択することができます。

### ●スイッチ入力方法

- ・スイッチ[1]を押すと、スキャンカーソルがグループ単位またはキー単位で1つ移動します。
- ・スイッチ[2]を押すと、そのスキャングループまたはキーが選択されます。
- ・スイッチ[2]を2回続けて押すと、オペナビメニューが開きます。

●操作例1:「かなM」キーボード

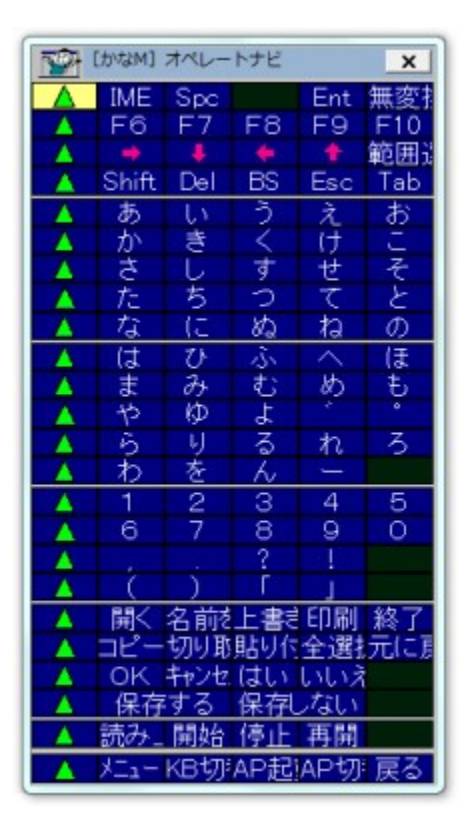

「かなM」キーボードで "あ"を入力する例で説明します。

(メモ) キーボードの左端の「▲」を選択すると、スキャンカーソルが一番左上に戻ります。

✓モ「1スイッチスキャン手動」「2スイッチスキャン手動」セットに収録されているキーボードには「\*\*\*M」という名前が付けられています。 自動スキャン用の「かな」キーボードとの違いは、「かなM」には、

- ・「▲」キーが追加されています。
- Spc や →→ のような 連続入力(キーの右下隅に三角マークがあるもの)や 繰り返し入 カキーはありません。
- (1) スイッチ[1]を1回押します。1番目のグループにスキャンカーソル(黄色の部分)が表示され ます。
- (2) スイッチ[1]をもう1回押します。2番目のグループにスキャンカーソルが移動します。
- (3) スイッチ[2]を押して選択します。「▲あいうえお」グループにスキャンカーソルが表示されま す。
- (4) スイッチ[2]を押して選択します。「▲あいうえお」グループの先頭の「▲」にスキャンカーソ ルが表示されます。
- (5) スイッチ[1]を押します。「あ」にスキャンカーソルが移動します。
- (6) スイッチ[2]を押して選択します。メモ帳等に "あ" が入力されます。
- (7) スイッチ[1]を押します。1番目のグループにスキャンカーソルが表示されます。
- (8) スイッチ[2]を押して選択します。「▲ IME ~ 無変換」のグループにカーソルが表示されま す。
- (9) スイッチ[2]を押して選択します。先頭の「▲」にスキャンカーソルが表示されます。
- (10) スイッチ[1]を押します。「IME」にスキャンカーソルが移動します。
- (11) スイッチ[1]を押します。「Spc」にスキャンカーソルが移動します。
- (12) スイッチ[1]を押します。「Ent」にスキャンカーソルが移動します。
- (13) スイッチ[2]を押して選択します。"あ"が確定入力されます。

●操作例2:「マウスM」キーボード

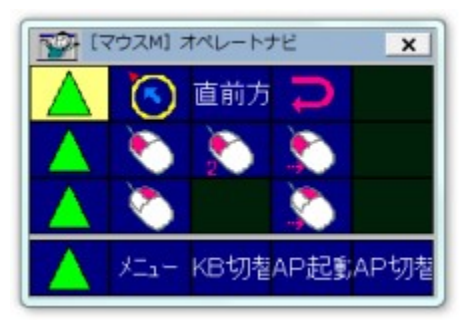

- (1) スイッチ[1]を押します。1行目のグループにスキャンカーソルが移動します。
- (2) スイッチ[2]を押して選択します。先頭の「▲」にスキャンカーソルが表示されます。
- (3) スイッチ[1]を押します。 💽 にスキャンカーソルが移動します。
- (4) スイッチ[2]を押して選択します。マウス方向インジケーター(▲マーク)が時計回りに回転し ます。
- (5) ▲マークが右方向を指したときに、スイッチ[2]を押して選択します。マウスポインタが右方 向へ移動を始めます。
- (6) 目的の位置でスイッチ[1]を押し、マウスポインタを停止します。このときスキャンカーソル は1行目のグループに表示されます。
- (7) スイッチ[1]を押します。2行目のグループにスキャンカーソルが移動します。
- (8) スイッチ[2]を押して選択します。2行目の先頭の「▲」にスキャンカーソルが表示されます。
- (9) スイッチ[1]を押します。 [1] にスキャンカーソルが移動します。
- (10) スイッチ[2]を押して選択します。 左クリックが実行されます。

# 10章 画面スキャンで操作する

#### (標準セットファイル)「1スイッチスキャン(画面スキャン付き)」

オペレートナビTT3ではスイッチを使ったマウス操作の方法として「マウス」キーボードを用いた操作のほかに、「画面スキャン」という方法が用意されています。「画面スキャン」ではオンスクリーンキーボードをスキャンせずに、スイッチを押す回数だけでマウス操作ができます。

(ご注意) 1スイッチで3回続けて押す操作が必要になります。

# 10.1 画面スキャンモードへの切り替え

「キーボードスキャン」モードから「画面スキャン」モードに切り替えるには以下の手順で操作します。

(1) キーボードスキャンで「メニュー」キーを選択し「オペナビメニュー」を表示させます。

(2)「機能切替」を選択し、「機能切替」キーボードを表示させます。

(3)「画面スキャン」を選択します。

# 10.2 画面スキャンモードでの操作方法

#### ●スイッチの動作

「1スイッチスキャン(画面スキャン付き)」セットでは、画面スキャンモードでのスイッチ動作は以下のように設定されています。

1回押し:

「マウスポインタの移動開始」または「方向転換」

2回押し:

「左クリック」または「マウスポインタ移動停止」

3回押し:

「キーボードスキャンへ切替」(マウスポインタ停止時のみ)

ノモ

以下の設定にしておくと、ダブルクリックなしで操作でき便利です。

1.「コントロールパネル」を開きます。

2. (「デスクトップのカスタマイズ」ー)「フォルダーオプション」を選択します。

- 3.「全般」タブの「クリック方法」を「ポイントして選択し、シングルクリックで開く」に設定します。 (アイコンの下線の付け方についてはどちらを選択してもかまいません。)
- ●マウスポインタの移動

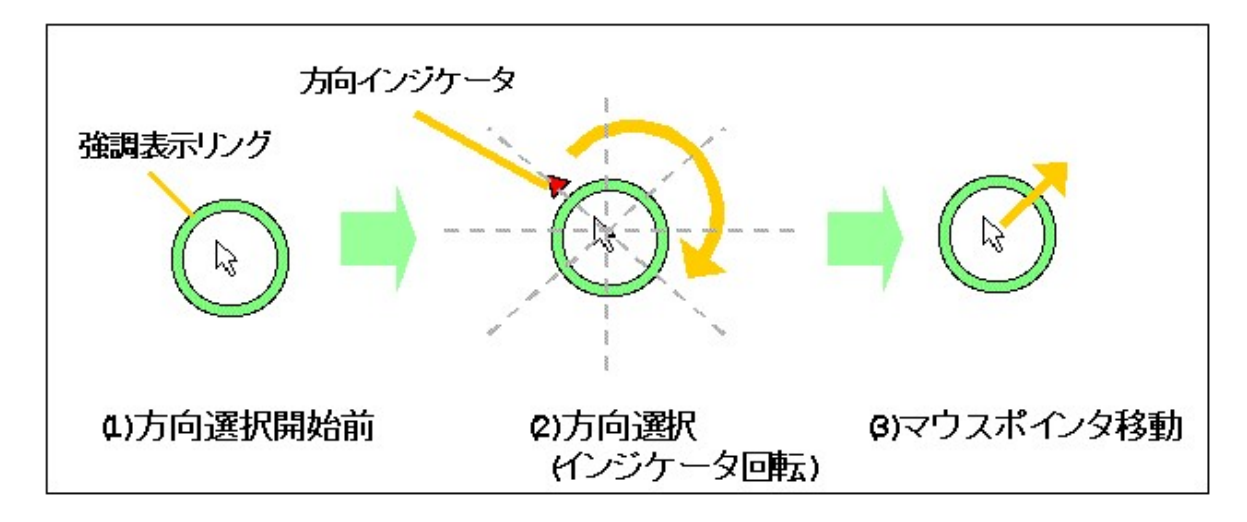

#### (1) 移動方向選択開始前(マウスポインタ停止時)

メモ」オペレートナビ設定の「ポインタ設定」で[マウスポインタを強調する]がオフの場合は、マウスポインタ静止時、強調表示リングは表示されません。

(2)移動方向の選択

スイッチを1回押すと、方向インジケータ(赤い▲マーク)が現れ、時計回りに8方向回転します。

方向選択を開始すると方向インジケータがマウスポインタの周囲を8方向に回転移動します。 目的の方向でスイッチを1回押します。

#### (3) マウスポインタ移動

目的の方向でスイッチを押すと、マウスポインタの移動を開始します。しばらくするとマウスポインタ移動が速くなります。

- ・移動中にスイッチを1回押すと、再び(2)の移動方向選択になります。
- ・移動中にスイッチを2回押すと、マウスポインタが停止します。

## ●マウスの左クリック

マウスポインタが停止した状態でスイッチを2回押すと、左クリックが実行されます。

# 10.3 キーボードスキャンモードへの切り替え

マウスポインタが停止した状態でスイッチを3回押すと、キーボードスキャンモードに戻ります。

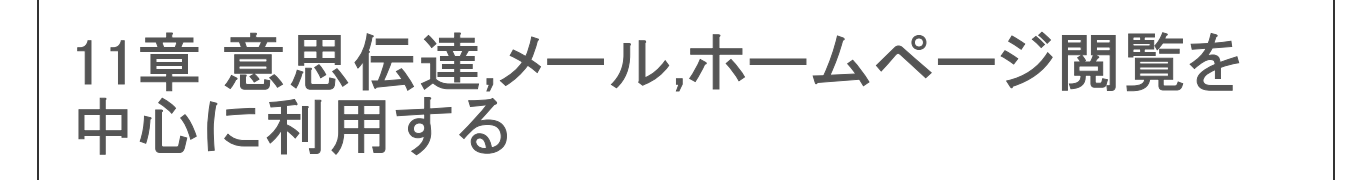

[標準セットファイル] 「1スイッチスキャン(簡易版)」

このセットファイルでは、意思伝達、メール、ホームページ閲覧という利用場面だけを想定し、より 簡単な操作で行えるよう設定されています。

### ●利用するアプリケーションの選択

「1スイッチスキャン(簡易版)」セットを設定すると、オペレートナビ起動時には次の画面が表示されます。

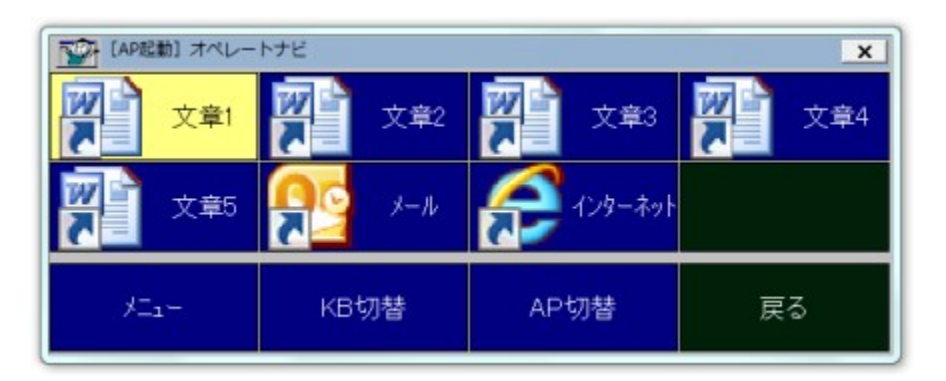

| 文章1     |                                                                                |
|---------|--------------------------------------------------------------------------------|
| 文章2     | wordのファイルを囲さます。wordかないとさにはワートハットが開きます。                                         |
| 文章3     | これらのファイルはあらかじめファイル名が "文章1.doc" から "文章                                          |
| 文章4     | 5.doc <sup>"</sup> になっており、終了時には自動保存されるようになっています。<br>特にファイルタを付けなくてもそのままでも利用できます |
| 文章5     |                                                                                |
| インターネット | Internet Explorerを開きます                                                         |

(ご注意)

- 「文章1」~「文章5」を選択しても Wordやワードパッドが開かない場合は、[コントロールパネル] → [既定のプログラム] → [ファイルの種類またはプロトコルのプログラムへの関連付け] で、".doc"に対してプログラムの変更を行ってください。詳細手順は MicrosoftやPCメーカーのマニュアルなどでご確認ください。
- ・メールの項目がない、起動しないまたは別のメールソフトをお使いになりたい場合は、「オペレートナビ設定」のアプリケーション登録で追加登録を行っていただくか、スタート画面から起動してください。

●意思伝達

「かなH(簡易版)」キーボードから文字を入力できます。また、日常的によく使われる語句をあらか じめ登録した「挨拶」「紹介」「生活」キーボードへも切り替えることができます。登録した語句を選 択するとワープロなどにその語句がそのまま貼り付けられます。

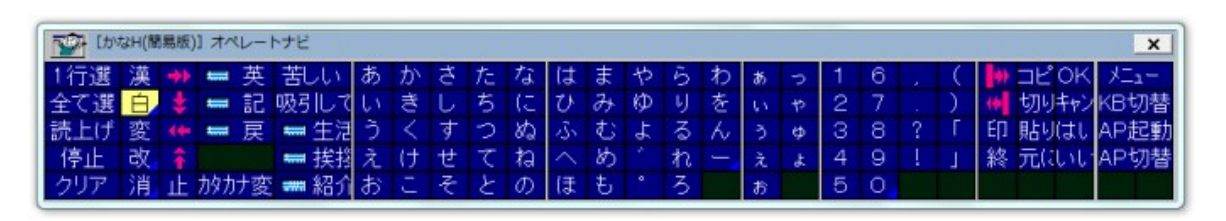

| [挨拶] オペ | レートナビ  |         |         |          | ×        |
|---------|--------|---------|---------|----------|----------|
| 1行選     | 全て選    | 読上げ     | クリア     | 📟 かな     | ブザー      |
| (はい     | いいえ    | まぁまぁです  | ありがとうござ |          |          |
| おはよう    | こんにちは  | こんぱんは   | おやすみなさ  |          |          |
| いってらっしゃ | おつかれさま | お早いですね  | よく来てくれま | お帰りなさい   |          |
| さようなら   | また来てね  | 00さんお元  |         |          |          |
| 私は元気です  | 今日は気分が | 気分がすぐれ  | ちょっとバテぎ | あなたはいカ   | N .      |
| 暑いですね   | 寒いですね  | 涼しいですね  | 湿度が高い感  | 空気が乾燥し   |          |
| よい天気です  | 日差しが強い | ちょっと曇って | 雨がふりそうで | 雨(こなりまし) | たよくふりますね |
| 雷がすごいで  | 台風が来てま | 台風は過ぎま  | 雪になりそうて | 雪(こなりまし) | た風が強いです  |
| メニュー    | KB切替   | AP起動    | AP切替    | 🛏 戻る     |          |

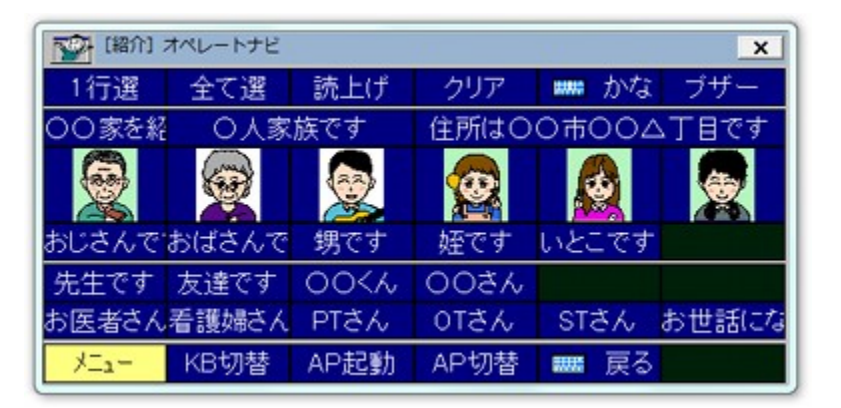

| (生活)オイ  | ペレートナビ  |         |        |                       | ×       |
|---------|---------|---------|--------|-----------------------|---------|
| 1行選     | 全て選     | 読上げ     | クリア    | 📼 かな                  | ブザー     |
| 苦しい     | 吸引して    | カニューレ   | カフ圧    | 蛇腹の水滴                 |         |
| 呼んでくださし | 先生      | 看護婦さん   | お父さん   | お母さん                  | ナースコール  |
| 右       | 左       | Ŀ       | 下      | 前                     | 後ろ      |
| 揉んでくださし | さすってくださ | 痛い      | 痒い     | 手                     | 足       |
| 頭       | 顏       | 耳       | 首      | おなか                   | 背中      |
| 暑い      | 寒い      | 疲れた     | そろそろ寝た | and the second second |         |
| 布団を掛けて  | 布団をはがし  | 汗をかいた   | 体を拭いて  | 下着をかえて                |         |
| 体位交換して  | トイレ     | お風呂に入り  | 散墾したい  | シーツを換え                |         |
| ベッドを上げ  | ベッドを下げ  | 窓を開けて   | 窓を閉めて  | 外に出たい                 |         |
| 電気をつけて  | 電気を消して  | カーテンを開! | カーテンを閉 | エアコンをつい               | エアコンを消し |
| テレビが見た  | チャンネルを  | ビデオが見た  | ラジオが聞き | ODが聞きたし               |         |
| サッカーが見  | 野球が見たし  | パンコンがしフ | 本が読みたし |                       |         |
| - XIII- | KB切替    | AP起動    | AP切替   | 📪 戻る                  |         |

「かなH(簡易版)」キーボードのキーについて説明します。

1行選択 現在カーソルのある行をコピーします

| 全て選択 | 文章全体を⊐ピーします                          |
|------|--------------------------------------|
| 読み上げ | コピーした文を合成音声で読み上げます                   |
| 停止   | 合成音声の読み上げを停止し、拡大表示を消します              |
| クリア  | 文章全体を削除します                           |
| 漢    | 漢字入力モードを切り替えます(IMEをオン/オフします)         |
| 白    | 空白(スペース)を入力します                       |
| 変    | 漢字変換に使用します。スペースの繰り返しが登録されています。       |
| 改    | 改行(Enter)を入力します。漢字変換で確定の際にも使用します。    |
| 消    | バックスペースを入力します。カーソル位置の前の文字を削除しま<br>す。 |
| Ŀ    | Escを入力します。さまざまな場面でキャンセルに用います。        |
| 英    | 「英数H(簡易版)」キーボードに切り替えます               |
| 記    | 「記号H(簡易版)」キーボードに切り替えます               |
| 戻    | 前のキーボードに切り替えます                       |
| 生活   | 「生活」キーボードに切り替えます                     |
| 挨拶   | 「挨拶」キーボードに切り替えます                     |
| 紹介   | 「紹介」キーボードに切り替えます                     |
| ED   | 印刷を実行します                             |
| 終    | ワープロの文章を自動的に保存し、終了します                |

基本的に1章、2章と同様の方法で文章を入力して読み上げさせ、意思伝達することができます。

- (1) 最初に一続きに話したい語句・文を入力します。
- (2)「1行選択」または「全て選択」してクリップボードコピーする。
- (3)「読み上げ」を選択して読み上げます。 もう一度同じことを発声したい場合は、「読み上げ」を選択して再度読み上げます。
- (4) 次の語句・文を入力するために「クリア」などを選択すると、先ほど書いた語句・文が削除され ます。

メモ クリアせずに「全て選択」「読み上げ」を行うと、前の語句・文もあわせて読み上げられてしまうため、必要に応じて全削除または一部削除します。

(5)次の語句・文を入力します。

(6) 以下(2)~(5)を繰り返して会話します。

### ●メール

基本的な操作は「メール」キーボードと同じですが、操作キーを少し絞った「メール(簡易版)」キー ボードを用意しています。

| Livex         | ール(簡易版)] | オペレートナビ | ×       |
|---------------|----------|---------|---------|
| 送受信           | 送信       |         | 閉じる     |
| 新しいメール        | 返信       | 宛先一覧    | 宛先(T)   |
| アドレス帳ն        | 削除       | ■ かな    | ■ 英     |
| -             | *        | - 🔶 🗸   | +       |
| Ent/OK        | Esc/キャンt | Tab 🧹   | S-Tab 🖌 |
| 一覧読み          | 次のメール    | 前のメール   |         |
| メール読み」        | 停止       | 再開      |         |
| Х <u>-</u> 1- | KB切替     | AP起動    | AP切替    |

### ●ホームページ閲覧

基本的な操作は「IE」キーボードと同じですが、操作キーを少し絞った「IE(簡易版)」キーボードを用意しています。

| [IE(簡             | [IE(簡易版)] オペレートナビ         × |       |       |  |  |  |  |  |
|-------------------|-----------------------------|-------|-------|--|--|--|--|--|
|                   | <ul> <li>No.</li> </ul>     | タブ切替  | タブ閉じる |  |  |  |  |  |
| <u></u> ፆՒ``レスハ`- | 次リンク                        | リンクへ  | 前リンク  |  |  |  |  |  |
| 次ページ              | 前ページ                        | 次フレーム | 前フレーム |  |  |  |  |  |
| 下を表示              | 上を表示                        | 更新    | 中止    |  |  |  |  |  |
| お気に入り             | 追加                          | ■ かな  | ■ 英   |  |  |  |  |  |
| -                 | +                           | - 🔶 🗸 | *     |  |  |  |  |  |
| Ent/OK            | Esc/キャンセ                    | TabR  |       |  |  |  |  |  |
| 読み上げ              | 停止                          | 再開    |       |  |  |  |  |  |
| X_1-              | KB切替                        | AP起動  | AP切替  |  |  |  |  |  |

12章 オンスクリーンキーボードから設定する

(標準セットファイル)「1スイッチスキャン(設定付き)」

このセットファイルには「オペレートナビ設定」プログラムの操作に便利なキーボードがいくつか収録されています。

# 12.1 オペレートナビ設定を操作する

「オペレートナビ設定」を起動すると、「オペレートナビ設定」キーボードが表示されます。

| 17 LA    | 1 【オペレートナビ設定】オペレート: × |       |         |  |  |  |  |
|----------|-----------------------|-------|---------|--|--|--|--|
| 保存       | 再起動                   | 通常利用  | 閉じる     |  |  |  |  |
| ٠        | +                     | +     | 1       |  |  |  |  |
| <b>→</b> | \$                    |       | <b></b> |  |  |  |  |
| TabR     | S-Tab                 | C-Tab | BS      |  |  |  |  |
| Spc/🗌    | Del                   | 비자開   |         |  |  |  |  |
| OK       | キャンセル                 | はい(Y) | いいえ()   |  |  |  |  |
| 7711     | 下項目                   | 実行    | 火ニー閉    |  |  |  |  |
| 1        | 2                     | З     |         |  |  |  |  |
| 4        | 5                     | 6     |         |  |  |  |  |
| 7        | 8                     | 9     |         |  |  |  |  |
| 0        | •                     |       |         |  |  |  |  |
| ЖДан-    | KB切替                  | AP起動  | AP切替    |  |  |  |  |

基本的な操作は「Win」キーボードなどと同じですが、「オペレートナビ設定」専用のキーがいくつか 用意されています。

| 保存   | 現在の設定(セットファイル)を上書き保存します                                                 |
|------|-------------------------------------------------------------------------|
| 再起動  | 現在編集中のセットファイルでオペレートナビを再起動します                                            |
| 通常利用 | 現在開いているセットファイルを"通常利用するセットファイル"に設定します<br>※ 次回以降、このセットファイルでオペレートナビが起動します。 |
| 閉じる  | オペレートナビ設定を終了します                                                         |

これら以外にオペレートナビ設定で特別な使い方をするキーに「C-Tab」があります。「C-Tab」キー を選択すると、オペレートナビ設定画面の左側の枠にある設定項目リストと右側の枠にある設定 項目との間を行き来します。

# 12.2 キーボード編集を操作する

オペレートナビ設定の「オンスクリーンキーボード」設定で、登録キーボード一覧からキーボードを 選択し、[編集] ボタンを押して「キーボード編集」画面を開くと、「キーボード編集」キーボードが表 示されます。

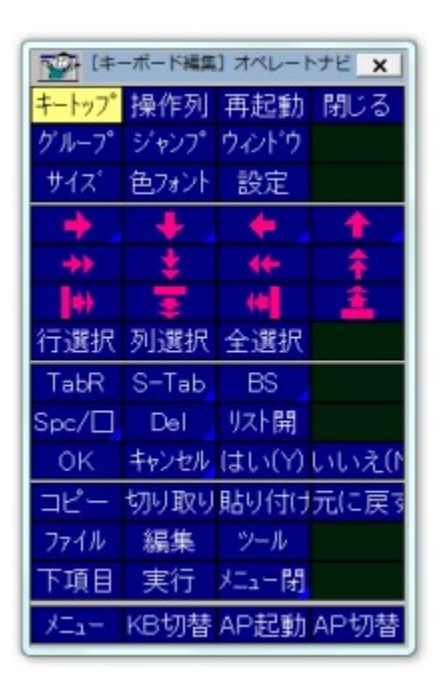

基本的な操作は「Win」キーボードなどと同じですが、「キーボード編集」専用のキーがいくつか用 意されています。

| 0     |                                       |
|-------|---------------------------------------|
| キートップ | キーホート編集の キートッフ設定」画面を開きます              |
| 操作列   | キーボード編集の「操作列設定」画面を開きます                |
| 再起動   | "現在編集中のセットファイルでオペレートナビを(再)起動する"を実行します |
| 閉じる   | キーボード編集を終了します                         |
| グループ  | キーボード編集の「キーボードグループ編集」画面を開きます          |
| ジャンプ  | キーボード編集の「ジャンプ位置設定」画面を開きます             |
| ウィンドウ | キーボード編集の「対応ウィンドウ設定」画面を開きます            |
| サイズ   | キーボード編集の「サイズ変更」画面を開きます                |
| 色フォント | キーボード編集の「キーボード配色」画面を開きます              |
| ファイル  | 「ファイル」メニューを開きます                       |
| 編集    | 「編集」メニューを開きます                         |
|       |                                       |

また、「キートップ設定」「操作列設定」キーボードなど、キーボード編集の各設定画面に対応した キーボードも用意されています。

# 12.3 スイッチ機能設定を操作する

オペレートナビ設定の「スキャン方法」設定で[スイッチ機能設定]ボタンを押して「スイッチ機能設 定」画面を開くと、「スイッチ機能設定」キーボードが表示されます。

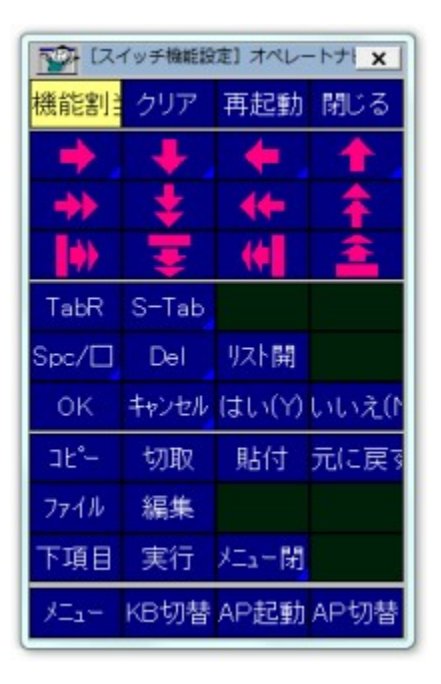

基本的な操作は「Win」キーボードなどと同じですが、「スイッチ機能設定」専用のキーがいくつか用 意されています。

| 機能割当 | 選択したセルの「機能割当」画面を開きます                  |
|------|---------------------------------------|
| クリア  | 選択しているセルの機能割当をクリアします                  |
| 再起動  | "現在編集中のセットファイルでオペレートナビを(再)起動する"を実行します |
| 閉じる  | スイッチ機能設定を終了します                        |
| コピー  | 選択しているセルをコピーします                       |
| 切取   | 選択しているセルを切り取ります                       |
| 貼付   | 選択しているセルに貼り付けます                       |
| ファイル | 「ファイル」メニューを開きます                       |
| 編集   | 「編集」メニューを開きます                         |

本書の内容は予告なく変更されることがあります。 第1.0版 2012年1月 第1.1版 2014年8月 第3.0版 2016年3月 © 2012-2016 テクノツール株式会社